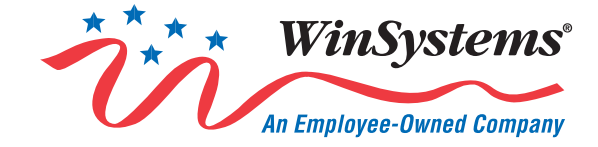

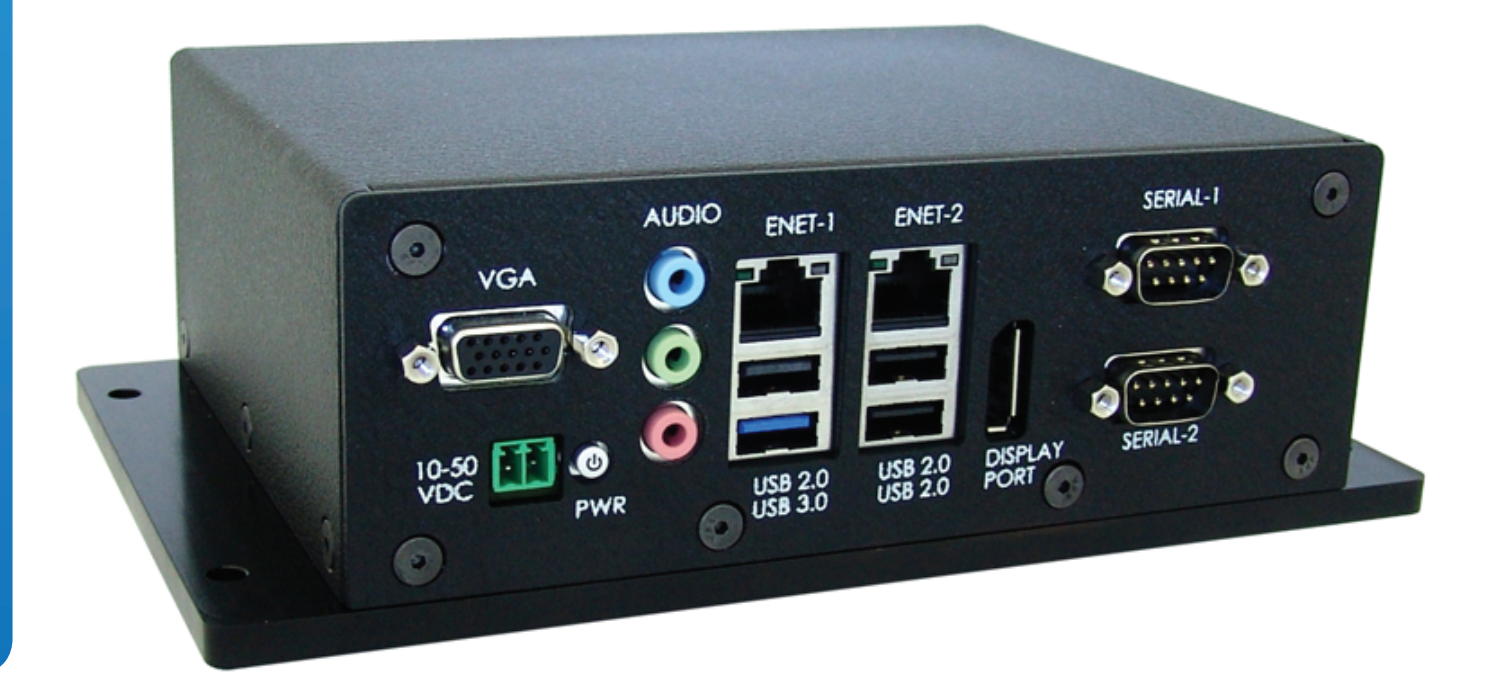

715 Stadium Drive Arlington, TX 76011 (817) 274-7553 www.winsystems.com

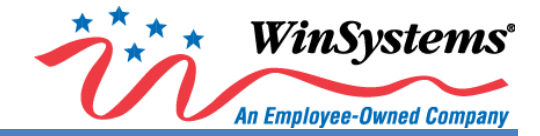

# **Table of Contents**

| Intro | duction                                                | 1  |
|-------|--------------------------------------------------------|----|
| Speci | ifications                                             | 1  |
| 1.0   | Before You Begin                                       | 2  |
| 1.1   | Removing the Enclosure Top Cover                       | 2  |
| 1.2   | Positioning the Board and Mounting Plate for Reference | 3  |
| 1.3   | Locating Connectors and Jumpers                        | 4  |
| 1.4   | External Connectors, Ports, and Inputs                 | 5  |
| 2.0   | Connectors, Jumpers, and I/O                           | 6  |
| 2.1   | Power                                                  | 6  |
| 2.2   | Video                                                  | 8  |
| 2.3   | Audio                                                  |    |
| 2.4   | System Management                                      |    |
| 2.5   | Serial                                                 | 14 |
| 2.6   | USB                                                    | 14 |
| 2.7   | Ethernet                                               | 15 |
| 2.8   | Serial ATA (SATA)                                      |    |
| 2.9   | MiniPCIe                                               |    |
| 2.10  | 0 IO60 Expansion Bus                                   | 21 |
| 3.0   | Setup                                                  | 22 |
| 3.1   | Installation/Hookup                                    | 22 |
| 3.2   | Power Up                                               | 22 |
| 4.0   | BIOS Updates                                           | 23 |
| 5.0   | BIOS Settings                                          | 24 |
| 5.1   | Boot Up and the Main Menu                              | 24 |
| 5.2   | Advanced Menu                                          |    |
| 5.3   | Others Menu                                            | 29 |
| 5.4   | Security Menu                                          |    |
| 5.5   | Boot Menu                                              |    |
| 5.6   | Exit Menu                                              |    |
| 6.0   | Cables and Drivers                                     |    |
| 7.0   | Mechanical Drawings                                    |    |
| 7.1   | Top Side Mounting Board with Dimensions                |    |
| 7.2   | Side and Faceplate View with Dimensions                |    |
| Appe  | endix A – Best Practices                               |    |
| Warr  | anty Information                                       |    |

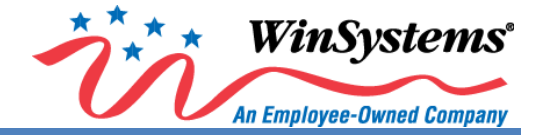

### Introduction

The SYS-405 is a high-performance, industrial, small form factor (SFF) system capable of operating at very high temperatures without a fan or heat-pipe. The processor is an Intel E3800 Atom series, integrated into the SYS-405 using a COM Express Type 6 module. The 5052 aluminum alloy enclosure is ideal for applications in extreme environments, and the sturdy base plate provides a thermal solution that protects the PCB assembly. For additional flexibility and ease of system integration, the SYS-405 accepts a wide input power range from +10 to +50VDC. Software and drivers are available at www.winsystems.com.

If additional information is required, call WinSystems Technical Support at (817) 274-7553 and speak with one of our Application Engineers; they are available M-F, 8 AM to 5 PM, Central Daylight Time (CDT) for assistance with all of your product requirements.

### **Specifications**

| Feature                          | SYS-405S                                               | SYS-405S SYS-405D              |                                |  |  |  |
|----------------------------------|--------------------------------------------------------|--------------------------------|--------------------------------|--|--|--|
| Processor                        | Intel <sup>®</sup> Atom™ E3815                         | Intel <sup>®</sup> Atom™ E3827 | Intel <sup>®</sup> Atom™ E3845 |  |  |  |
| - Core Speed                     | 1.46 GHz                                               | 1.75 GHz                       | 1.91 Hz                        |  |  |  |
| - Number of Cores                | 1                                                      | 2                              | 4                              |  |  |  |
| - L2 Cache                       | 512 KB                                                 | 1 MB                           | 2 MB                           |  |  |  |
| Graphics                         | Intel <sup>®</sup> Gen 7 Graphics Engine               |                                |                                |  |  |  |
| - Graphics Frequency             | 400 MHz                                                | 542/792 MHz (Turbo)            |                                |  |  |  |
| - Virtualization                 | Hardware based Intel <sup>®</sup> VT-x                 |                                |                                |  |  |  |
| Operating Systems                | Linux, Windows, DOS, and oth                           | ner x86 compatible             |                                |  |  |  |
|                                  | Up to 2 Active Displays                                |                                |                                |  |  |  |
| Video Interferes                 | VGA up to 2560x1536 at 24bp                            | p                              |                                |  |  |  |
| video interfaces                 | DisplayPort 1.1                                        |                                |                                |  |  |  |
|                                  | LVDS 18 or 24 Bpp                                      |                                |                                |  |  |  |
| Memory (RAM)                     | 2, 4, or 8 GB DDR3L SDRAM                              |                                |                                |  |  |  |
| BIOS                             | Phoenix                                                |                                |                                |  |  |  |
| Ethernet                         | 2 Intel <sup>®</sup> I210 GbE controllers              |                                |                                |  |  |  |
| - Speed                          | Auto-negotiation for 10/100/1                          | .000 Mb/s                      |                                |  |  |  |
|                                  | IEEE1588 and IEEE 802.1AS time stamping                |                                |                                |  |  |  |
| Advanced Features                | IEEE802.Qav Audio-Video Bridging (AVB)                 |                                |                                |  |  |  |
| - Advanced reactives             | Advanced Power Management (APM) Support                |                                |                                |  |  |  |
|                                  | Remote boot                                            |                                |                                |  |  |  |
|                                  | 1 SATA (2.0) channel                                   |                                |                                |  |  |  |
| Storage (Bootable)               | 1 CFAST socket (on back of the board)                  |                                |                                |  |  |  |
|                                  | 1 mSATA socket (MiniPCIe socket)                       |                                |                                |  |  |  |
| Serial I/O                       | 2 serial ports (RS-232/422/48                          | 5)                             |                                |  |  |  |
| Bus Expansion                    | 2x MiniPCle (One supports mSATA, One supports USB 2.0) |                                |                                |  |  |  |
|                                  | IO60 (SPI, I <sup>2</sup> C, PWM, UART)                |                                |                                |  |  |  |
| USB                              | 1 USB 3.0 port, 3 USB 2.0 port                         | s, and 1 USB interface @ J14   |                                |  |  |  |
| Watchdog Timer                   | Adjustable from 1 second to 2                          | 255 minute reset               |                                |  |  |  |
| Audio                            | HD Audio supported                                     |                                |                                |  |  |  |
|                                  | DisplayPort 1.1                                        |                                |                                |  |  |  |
| - Audio Interfaces               | Line Out, Line In, Mic to 3.5 mm                       |                                |                                |  |  |  |
|                                  | 7.1 Surround                                           |                                |                                |  |  |  |
| Power <sup>1</sup>               | +10 to 50VDC input                                     | +10 to +50VDC input            | +10 to +50VDC input            |  |  |  |
|                                  | (8.75W typical/ 12W Max)                               |                                |                                |  |  |  |
| Mechanical                       | Dimensions: 5 x 8 x 2.5 inches (127 x 203 x 63.5 mm)   |                                |                                |  |  |  |
| Weight Weight: 2.65 lbs. (1.2Kg) |                                                        |                                |                                |  |  |  |
| Operating Temperature Range      | -40°C to +85°C (-40°F to +185°                         | °F)                            |                                |  |  |  |
| Storage Temperature              | -50°C to +95°C (-58°F to +203°                         | F)                             |                                |  |  |  |
| Humidity Range                   | 0 - 90% Relative Humidity (RH), Non-Condensing         |                                |                                |  |  |  |

<sup>&</sup>lt;sup>1</sup> Power consumption estimates are for the SYS-405 only and exclude any external devices.

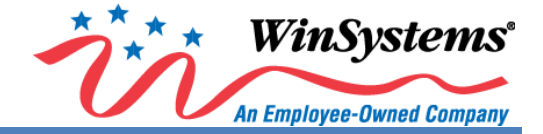

### **1.0 Before You Begin**

This User Manual provides instructions for optimal performance and prevention of injury and/or damage to the product. You may VOID the warranty and/or cause damage by neglecting the Best Practices as outlined in <u>Appendix - A</u>.

#### 1.1 Removing the Enclosure Top Cover

Use a #2 Phillips head screwdriver to remove the nine (6-32 x 1.4 inch) flat head screws that secure the enclosure top cover to the SYS-405 frame, as depicted in **Figure 1.1-1**. Once all screws are out, lift the cover and set aside. *\*CFAST cover uses identical screws as the enclosure top cover.* 

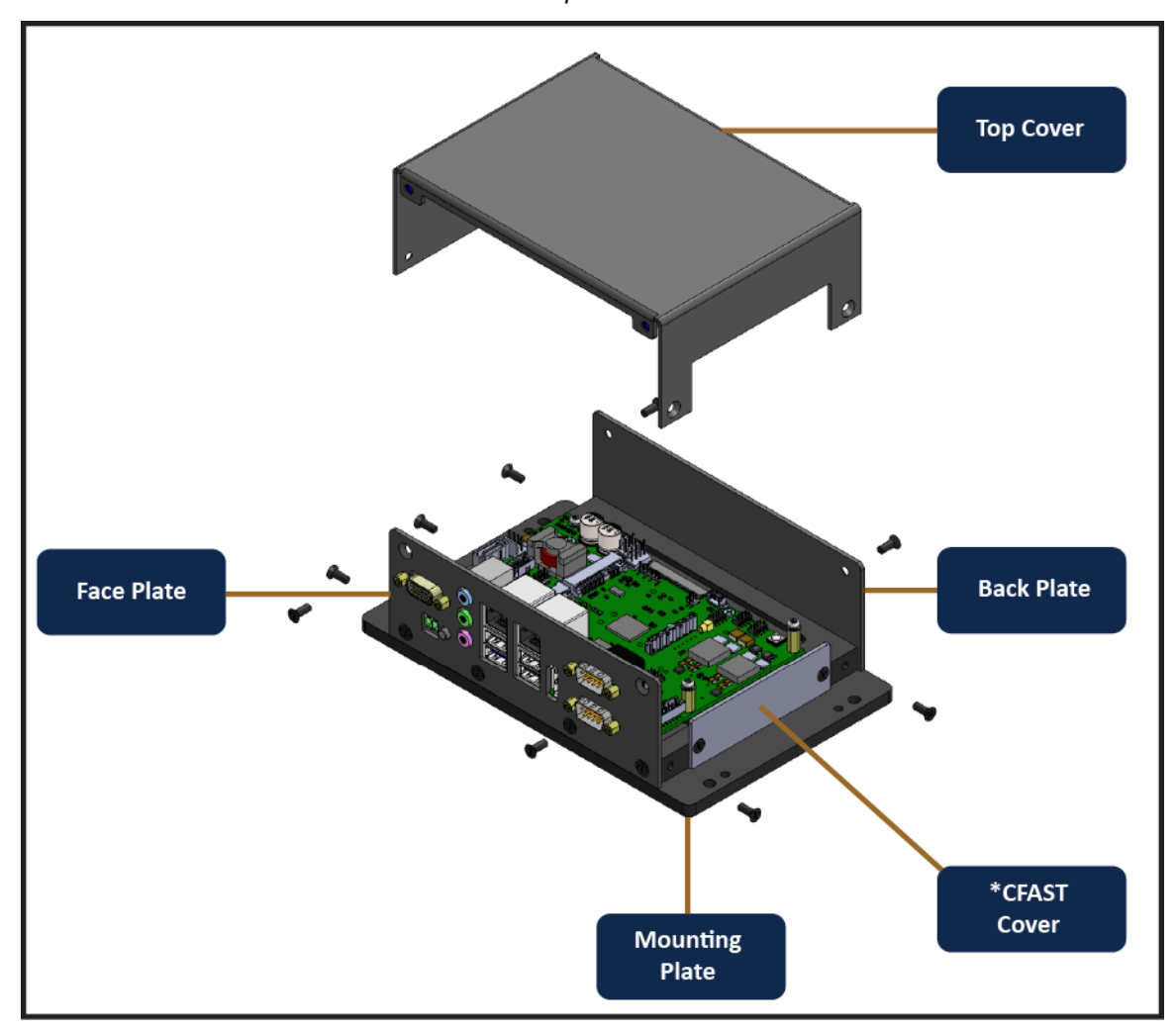

Figure 1.1-1. Removing the Enclosure Top Cover.

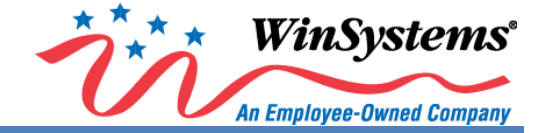

#### **1.2** Positioning the Board and Mounting Plate for Reference

To ensure your view is consistent with the illustrations on the pages that follow, position the mounting plate and board with the component side facing you as depicted in **Figures 1.2-1** and **1.3-1**. These illustrations provide locations of connectors and jumpers, and other information critical to setup and configuration.

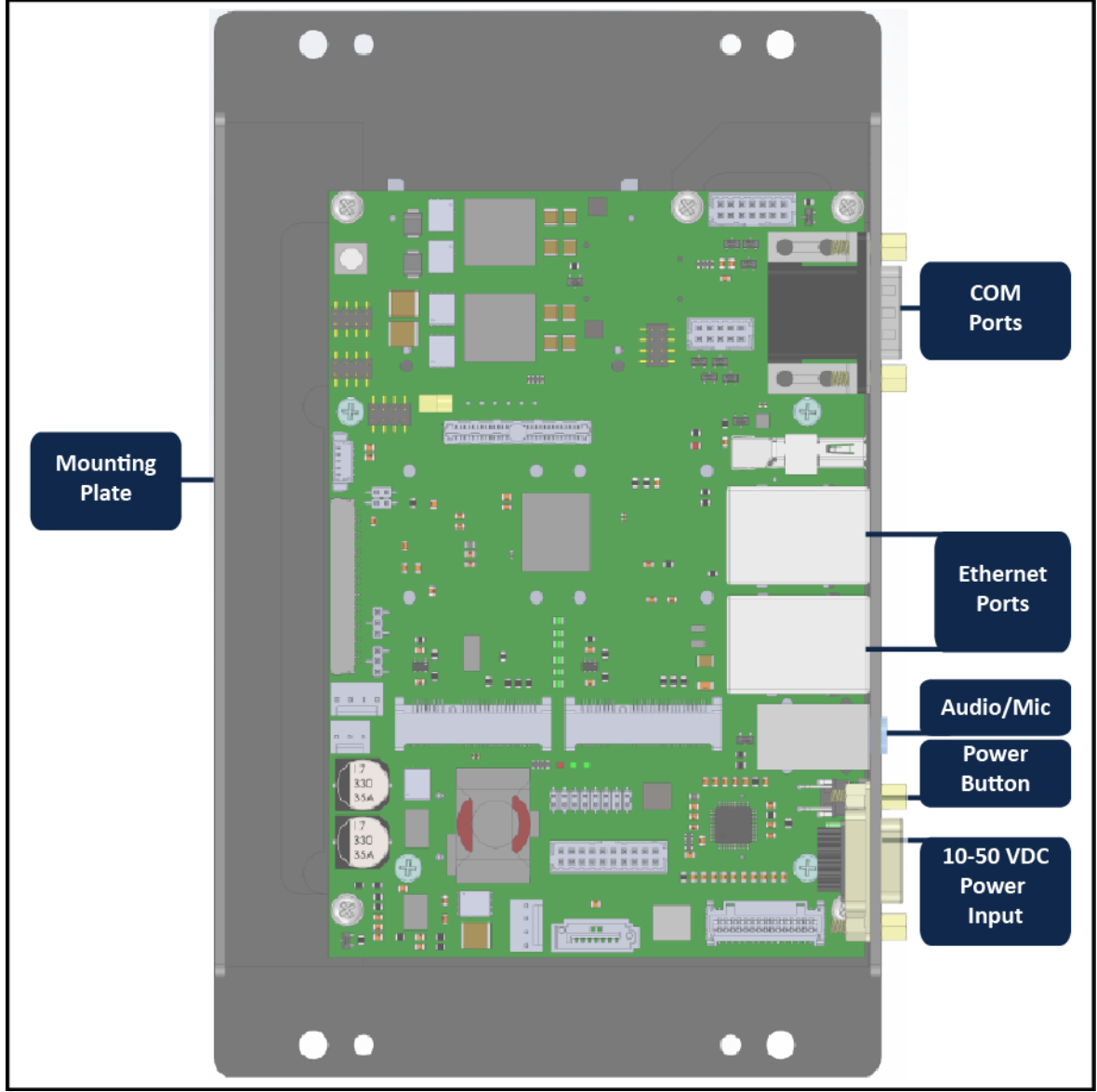

Figure 1.2-1. Positioning the Board and Mounting Plate for Reference.

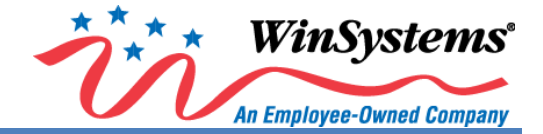

#### 1.3 Locating Connectors and Jumpers

The topside of the board contains both connectors and jumper blocks; jumper blocks are used to configure the SYS-405 across a wide range of requirements and modes of operation. **Figure 1.3-1** provides locations of all jumpers and connectors for the SYS-405 board. This figure <u>does not</u> include the mounting board due to space constraints.

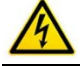

IMPORTANT! This product ships with a heat sink; removing the heat sink VOIDS the warranty.

**NOTE**: To view information on a connector, switch, or jumper, click on its descriptor box. You'll be taken to another page within the manual with more information. Once there, click on the destination image or text to go back, if desired.

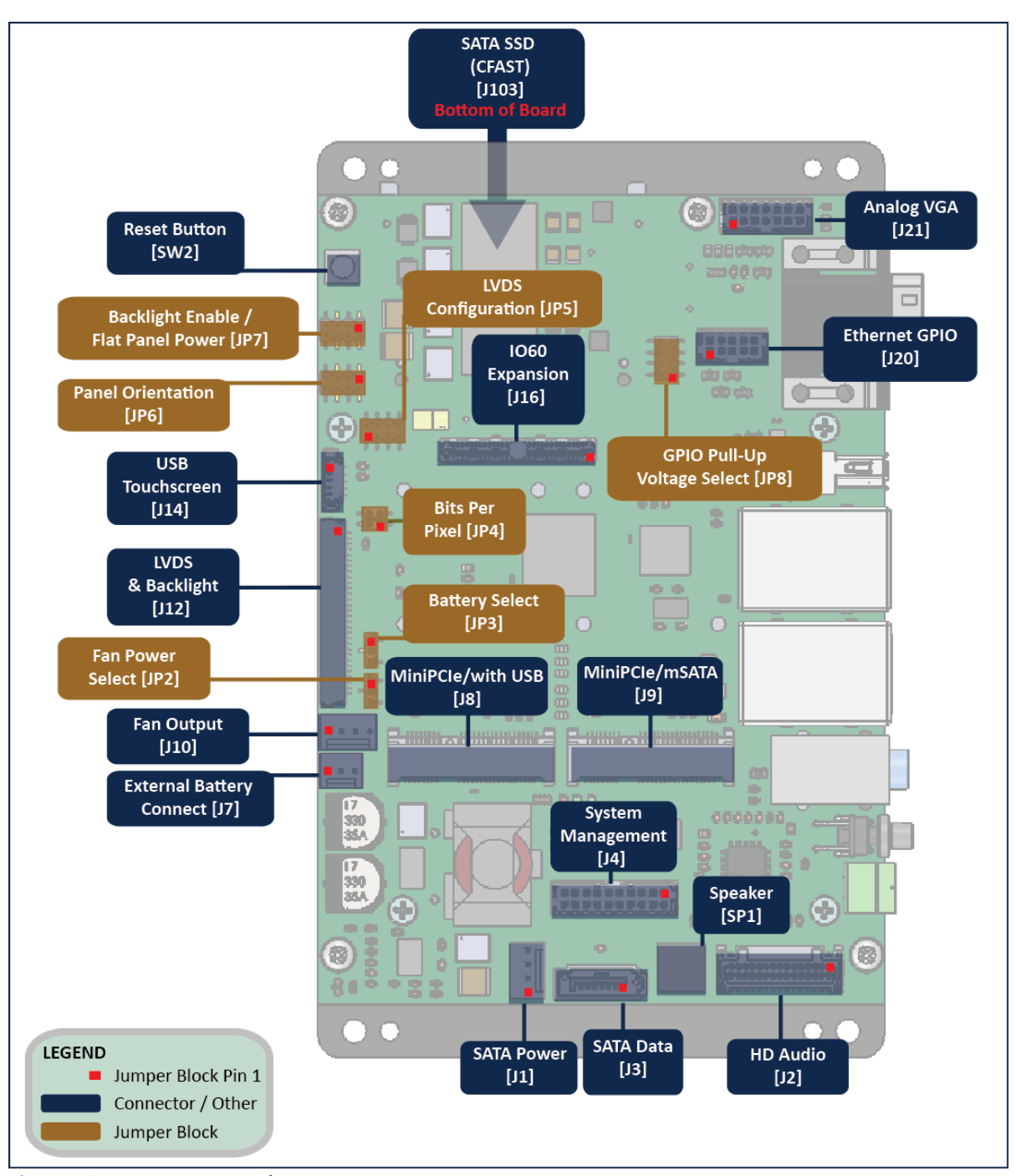

Figure 1.3-1. Connectors and Jumpers.

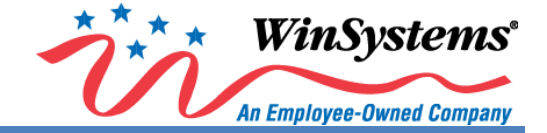

### 1.4 External Connectors, Ports, and Inputs

All external connectors, ports, and inputs are on the SYS-405 faceplate.

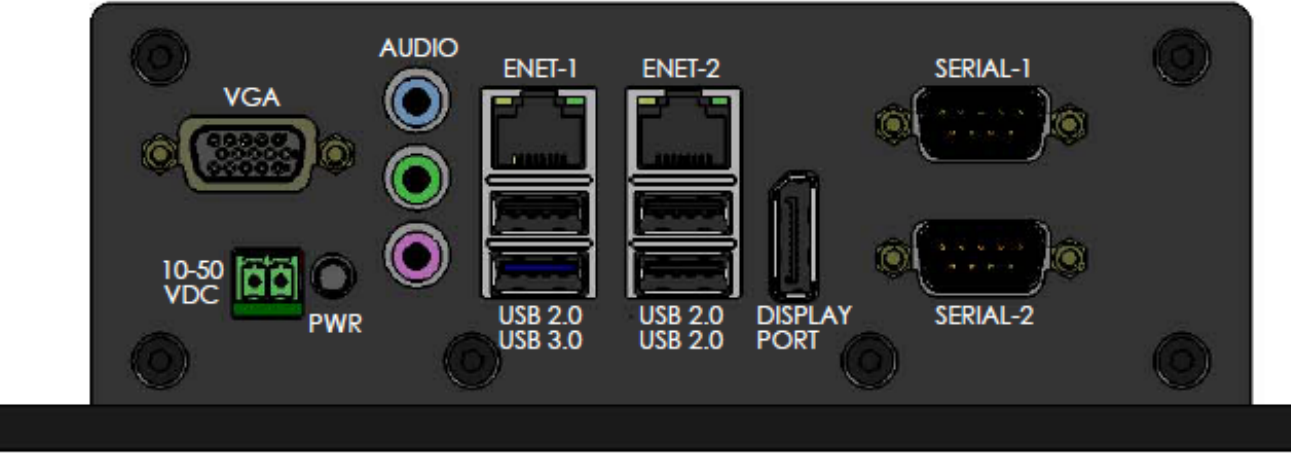

Figure 1.4-1. External Connectors, Ports, and Inputs on the SYS-405 Faceplate.

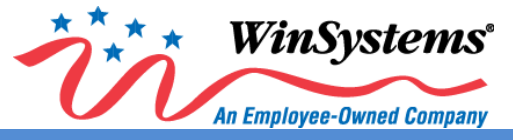

### 2.0 Connectors, Jumpers, and I/O

The following sections contain important information about various elements on the SYS-405 board, such as jumpers and connectors that are crucial in configuring the SYS-405 for operation. Use these tables along with the figures in **sections 1.2** through **1.4** to set up the SYS-405.

#### 2.1 Power

| POWER                                 |                     |                                                                                                    |                        |  |  |  |
|---------------------------------------|---------------------|----------------------------------------------------------------------------------------------------|------------------------|--|--|--|
| Name                                  | Layout              |                                                                                                    | Additional Information |  |  |  |
| PWR (Power)<br>Button<br><b>[SW1]</b> | PWR O               | <ul> <li>The PWR button (SW1), located on the lower left front of the faceplate between the microphone input and the power input, controls power to the SYS-405 board. Upon initial hookup of power to J5 (the 10-50VDC green input connector), the PWR button is bypassed and the board powers up without further action from the user. However, after initial power up:</li> <li>A brief press of the PWR button initiates a soft on or off, depending on the present state</li> <li>If the unit becomes unresponsive, press and hold the PWR button for four (4) seconds, then release, to perform a hard restart</li> </ul> |                        |  |  |  |
| +10 - +50 VDC<br>Power Input<br>[J5]  | IO-SO<br>VDC<br>PWR | The SYS-405 can operate from +10 to +50 VDC (+/-5%). The green power input connector (J5) is located next to the PWR button on the lower left of the faceplate.         Image: Warning! Connect voltage as depicted, or you may damage the board and void the warranty.         Image: Connector Reference MFR/Part Number G201-0002-500         Mating Connector       Phoenix/1803277         G201-0002-550         Crimp Connector       Connection Method: Screw                                                                                                    |                        |  |  |  |

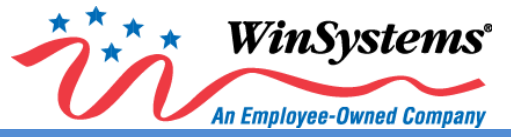

| POWER                               |                                                                                                    |                                                                                                    |  |  |  |  |
|-------------------------------------|----------------------------------------------------------------------------------------------------|----------------------------------------------------------------------------------------------------|--|--|--|--|
| Name                                | Layout                                                                                                    | Additional Information                                                                                                    |  |  |  |  |
| Fan Voltage<br>Output<br>[JP2]      | □       1       □       1       □       1         □       2       □       2       □       2         □       3       □       3       □       3         Default       For 5VDC @       For 12V DC | This jumper setting provides either a +5 or +12 VDC output at pin 3 (FAN_VCC) of connector J10, External Fan Connect. Select the appropriate voltage output based on fan requirements. The default setting is no jumper.         Connector Reference       MFR/Part Number       WinSystems Part Number         PCB Connector       Samtec/TMM-103-01-L-S-SM-P-TR       G650-2003-0E0         Jumper       Samtec/2SN-BK-G       G201-0002-005                                                                                                    |  |  |  |  |
| External Fan<br>Connect<br>[J10]    | Setting J10 @ J10<br>FAN_PWM<br>FAN_TACH<br>FAN_VCC<br>1 2 3 4<br>GND                                                                                                    | Jumper Kit, 2MM       N/A       KIT-JMP-G-200         The fan voltage output of this connector is determined by the jumper configuration on JP2.         Connector Reference       MFR/Part Number       WinSystems Part Number         PCB Connector       Molex/22-11-2042       G201-0004-003         Mating Connector       Molex/22-01-2045       N/A         Crimp Connector       Molex/2759, 4809 KK® Crimp terminal       N/A                                                                                                    |  |  |  |  |
| Battery Backup<br>Select<br>[JP3]   | Image: 1 backupImage: 1 backupImage: 1 backupImage: 1 backupImage: 1 backupImage: 1 backupImage: 1 backupImage: 1 backupImage: 1 backupImage: 1 backupImage: 1 backupImage: 1 backup            | This jumper selects whether back up for the real time clock, CMOS and optional GPS are performed by an internal<br>(optional) or external battery. To use an external battery (connected at J7), jumper pins 1 & 2 (his is default). For<br>using the optional internal battery, jumper pins 2 & 3. However, note there is no internal battery shipped with the<br>SYS-405.Connector ReferenceMFR/Part NumberWinSystems Part NumberPCB HeaderSamtec/TMM-103-01-L-S-SM-P-TRG650-2003-0E0JumperSamtec/2SN-BK-GG201-0002-005Jumper Kit, 2MMN/AKIT-JMP-G-200                                      |  |  |  |  |
| External Battery<br>Connect<br>[J7] | GND<br>VBAT<br>GND<br>1 2 3                                                                                                    | Supplies the SYS-405 board with external standby power for the real-time clock, CMOS, and optional GPS. An<br>extended temperature lithium battery is available from WinSystems, part # BAT-LTC-E-36-16-1 or BAT-LTC-E-36-27-<br>1. For OEM applications, an on-board battery can be integrated into the motherboard. Please contact a WinSystems'<br>Application Engineer for more information.Connector ReferenceMFR/Part NumberWinSystems Part NumberPCB ConnectorMolex/ 22-11-2032G201-0003-001Mating ConnectorMolex/ 22-01-2035N/ACrimp ConnectorMolex/ 2759, 4809 KK® Crimp terminalN/A |  |  |  |  |

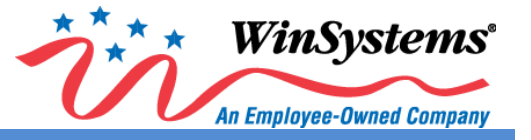

### 2.2 Video

| VIDEO                       |                                                                                                    |                                                                                                    |  |  |  |
|-----------------------------|----------------------------------------------------------------------------------------------------|----------------------------------------------------------------------------------------------------|--|--|--|
| Name                        | Layout                                                                                                    | Additional Information                                                                                                    |  |  |  |
| DisplayPort<br>1.1<br>[J15] |                                                                                                    | <b>DisplayPort 1.1</b> is situated between the USB and Serial ports. Aside from video, it also delivers bandwidth capable of high definition (HD) audio. See section <b>2.3</b> Audio for more information.                                                 |  |  |  |
| Analog VGA<br>[J <b>21]</b> | 1  2    Red  Image: Constraint of the system    Green  Image: Constraint of the system    BLUE  Image: Constraint of the system    HSYNC  Image: Constraint of the system    VSYNC  Image: Constraint of the system    DDCDATA  Image: Constraint of the system    DDCCLK  Image: Constraint of the system    1  2    1  2    1  1 | Connector Reference       MFR/Part Number       WinSystems Part Number         PCB Connector       Molex/87832-1420       G650-2014-0H0         Mating Connector       Molex/087568-1443       N/A         Crimp Connector       Molex/50394-8051       N/A |  |  |  |
| VGA                         | VGA<br>VGA<br>C<br>LO-50<br>VDC<br>VGA (supplied by J21)                                                                                                    | The VGA video output is located above the 10-50VDC power input connector on the SYS-405 faceplate.                                                                                                    |  |  |  |

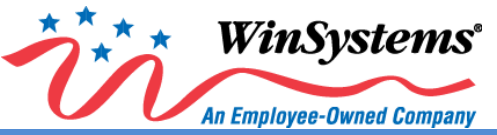

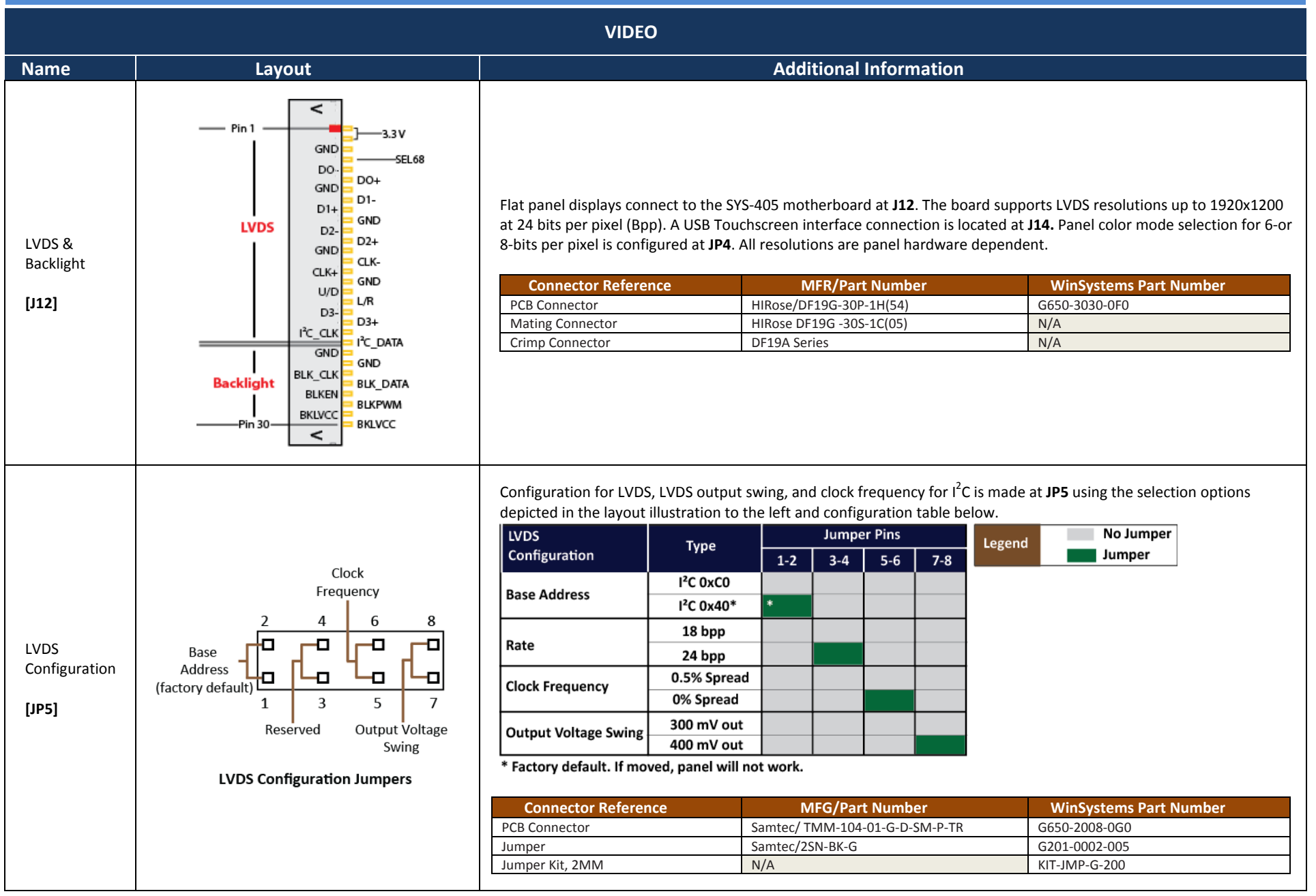

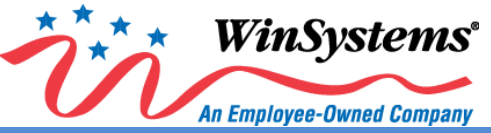

| VIDEO                                   |                                                  |                                                                                                    |                                                                                                    |                                                                                                    |  |
|-----------------------------------------|--------------------------------------------------|----------------------------------------------------------------------------------------------------|----------------------------------------------------------------------------------------------------|----------------------------------------------------------------------------------------------------|--|
| Name                                    | Layout                                           |                                                                                                    | Additional Information                                                                                                    |                                                                                                    |  |
| USB<br>Touchscreen                      | VCC5_SB<br>1<br>2<br>COMe405_Top[5C] USB5_P<br>3 | J14 (USB 5) provides Plug-and-Play support for a USB Touchscreen. Aside from a simpler and faster interprovides power within the USB cable, eliminating the need for a separate, dedicated cable to power the |                                                                                                    |                                                                                                    |  |
|                                         | COMe405_Top[5C] USB5_N 4                         | Connector Reference                                                                                                    | MFR/Part Number                                                                                                    | WinSystems Part Number                                                                                                    |  |
| [J14]                                   | <b>∳ + □</b>   5                                 | PCB Connector                                                                                                    | Molex/53398-0571                                                                                                    | G650-2005-000                                                                                                    |  |
|                                         |                                                  | Crimp Connector                                                                                                    | Molex/51021-0500                                                                                                    | N/A                                                                                                    |  |
|                                         |                                                  | chinp connector                                                                                                    | W0lex/50394-8051                                                                                                    | N/A                                                                                                    |  |
| Bits Per Pixel<br>(Bpp)<br><b>[JP4]</b> | 4 🔲 🗐 3<br>2 🔲 🔲 1                               | Flat Panel Controller. JP4 is pa                                                                                                    | nel dependent and controls 6 or 8-bits per<br>in 4<br>2<br>Jumper sets pin 4<br>on J12 to HIGH<br>ng more than one set of pins on JP4 at a tim<br>MFR/Part Number<br>Samtec/ASP-67231-02<br>Samtec/2SN-BK-G<br>N/A | pixel where supported.<br>ne will damage the board.<br><u>WinSystems Part Number</u><br>G650-2004-0G0<br>G201-0002-005<br>KIT-JMP-G-200 |  |

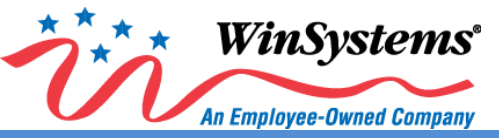

| VIDEO                |                                                                                                    |                                                             |                                                                                                    |                                                        |                                                                                                    |                                                                       |
|----------------------|----------------------------------------------------------------------------------------------------|-------------------------------------------------------------|----------------------------------------------------------------------------------------------------|--------------------------------------------------------|----------------------------------------------------------------------------------------------------|-----------------------------------------------------------------------|
| Name                 | Layout                                                                                                    | Additional Information                                      |                                                                                                    |                                                        |                                                                                                    |                                                                       |
|                      |                                                                                                    | Use the layout graphic of<br>power and backlight end        | n the left and/or table at <b>JP7</b> .                                                                                                    | the configuration table                                | below to select the app                                                                                                    | opriate jumper for backlight                                          |
|                      |                                                                                                    | Backlight                                                   | Option                                                                                                    | Jumper Pins<br>1-2 3-4 5-6                             | Legend                                                                                                    | No Jumper<br>Jumper                                                   |
|                      | Jumpers                                                                                                    | Backlight Enable                                            | High Enable<br>Low Enable                                                                                                    |                                                        |                                                                                                    |                                                                       |
| Backlight<br>Power   |                                                                                                    | Backlight Power                                             | +5VDC                                                                                                    |                                                        |                                                                                                    |                                                                       |
| [JP7]                | 8       6       4       2         Low Enable       +5VDC       WARNING! JP7         Backlight Enable       settings (two to (for backlight p))         Jumpers       Connector Reference         PCB Connector       Jumper         Jumper Kit, 2MM       Jumper Kit, 2MM |                                                             | ING! JP7 supports one jumper for backlight enable settings and one jumper for backlight power is (two total). However, jumpering more than one set of pins (for backlight enable) and one set of cklight power) will damage the board.         erence       MFR/Part Number       WinSystems Part Number         Samtec/TMM-104-01-G-D-SM-P-TR       G650-2008-0G0         Samtec/25N-BK-G       G201-0002-005         N/A       KIT-JMP-G-200 |                                                        |                                                                                                    | per for backlight power<br>at enable) and one set of pins<br>t Number |
|                      |                                                                                                    | Use the layout graphic of orientation.<br>Panel Orientation | n the left and/or t<br>Option                                                                                                    | the configuration table                                | below to select the approximation to select the approximation to select the approximation to select the select the select | No Jumper                                                             |
|                      | Horizontal (Left/Right)<br>Jumpers                                                                                                    | Horizontal (Left/Right)                                     | J12 Pin 18 - High<br>J12 Pin 18 - Low                                                                                                    |                                                        |                                                                                                    |                                                                       |
| Panel<br>Orientation | 7 5 3 1<br>JP12 Pin 17 0 0 0 JP12 Pin 18<br>LOW HIGH                                                                                                    | Vertical (Up/Down)                                          | J12 Pin 17 - High<br>J12 Pin 17 - Low                                                                                                    |                                                        |                                                                                                    |                                                                       |
| [JP6]                | JP12 Pin 17 8 6 4 2 JP12 Pin 18<br>HIGH LOW<br>Vertical (Up/Down)<br>Jumpers                                                                                                    | WARNING! JPC<br>orientation (tw<br>horizontal) <u>wil</u>   | supports one jun<br>o total). However<br>damage the boar                                                                                                    | nper for horizontal par<br>, jumpering more thar<br>d. | nel orientation and one ju<br>one set of pins (for verti                                                                                                    | Imper for vertical panel<br>cal) and one set of pins (for             |
|                      |                                                                                                    | Connector Reference                                         | MFR                                                                                                    | /Part Number                                           | WinSystems Par                                                                                                    | t Number                                                              |
|                      |                                                                                                    | PCB Connector                                               | Samtec/TI                                                                                                    | MM-104-01-G-D-SM-P-TR                                  | G650-2008-0G0                                                                                                    |                                                                       |
|                      |                                                                                                    | Jumper                                                      | Samtec/2                                                                                                    | 5N-BK-G                                                | G201-0002-005                                                                                                    |                                                                       |
|                      |                                                                                                    |                                                             | IV/A                                                                                                    |                                                        | KIT-JIVIF-G-200                                                                                                    | I                                                                     |

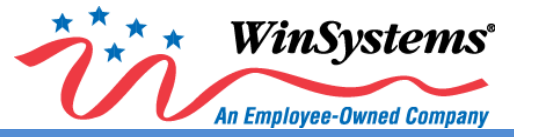

#### 2.3 Audio

The SYS-405 uses the Realtek ALC888S-VD codec controller which provides both Digital and Analog channels. The controller has three jack detection pins and a built-in beep generator. The SYS-405 supports three audio interfaces - one digital (DisplayPort 1.1), two analog (Stereo Audio [Line-In/Line-Out/Microphone], and one HD Audio (7.1 Surround). The DisplayPort 1.1 interface located at **J15** also delivers video capability; see more information about this interface in the <u>Video</u> section of this user manual.

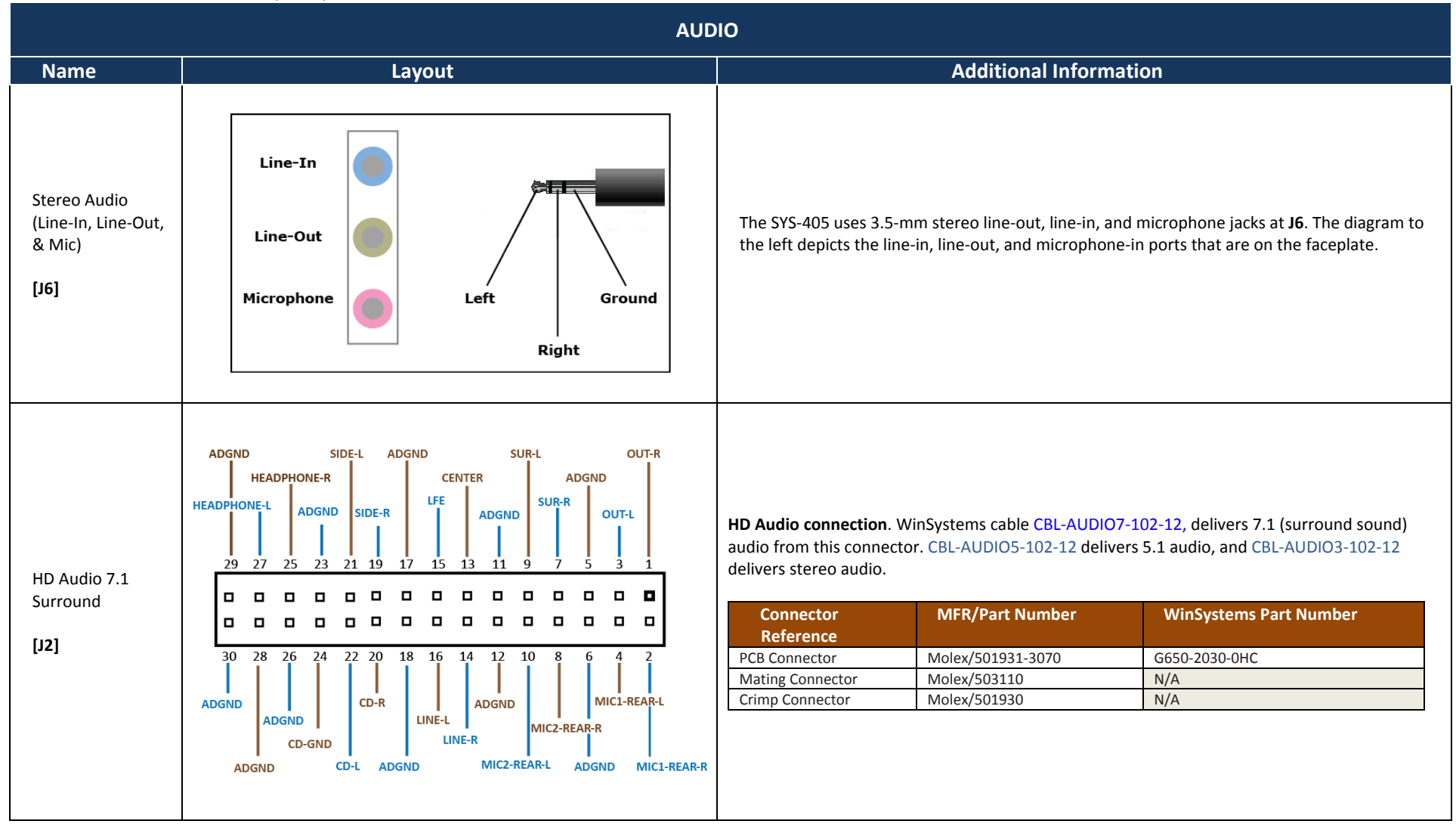

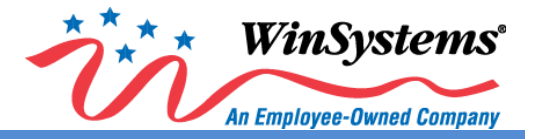

### 2.4 System Management

| SYSTEM MANAGEMENT            |                                                       |                                                                                                    |  |  |  |  |
|------------------------------|-------------------------------------------------------|----------------------------------------------------------------------------------------------------|--|--|--|--|
| Name                         | Layout                                                | Additional Information                                                                                                    |  |  |  |  |
| System<br>Management<br>[J4] | $\begin{array}{c ccccccccccccccccccccccccccccccccccc$ | J4 supports many system features. The primary uses are to provide a security feature to manage system intrusion and provide notification on thermal status. Pin 2 (LID#) signifies whether the system is on/off or opened/closed and can be used for an intruder alert. If this particular bit is set, the user can wire it to their system to initiate a system shut down. Pin 4 provides thermal trip status, action (e.g., system shut down) is taken in response to the system overheating, and the user can be notified of a thermal trip. More information regarding thermal protection signaling is provided in the table below. Additionally, you can tie J4 to a sleep mode via Pin 3.         Image: the system is a system real representation of the system overheating, and the user can be notified of a thermal trip. More information regarding thermal protection signaling is provided in the table below. Additionally, you can tie J4 to a sleep mode via Pin 3.         Image: the system is a system real representation of the system is a system real representation of the system is a system real representation of the system is a system real representation of the system real representation of the system is a system real representation of the system is a system real representation of the system real representation of the system representation of the system real representation of the system representation of the system representation of the system representation of the system representation of the system representation of the system representation of the system representation of the representation of the system representation of the representation of the repr |  |  |  |  |
|                              |                                                       | Crimp Connector Molex/50394-8051 N/A                                                                                                    |  |  |  |  |

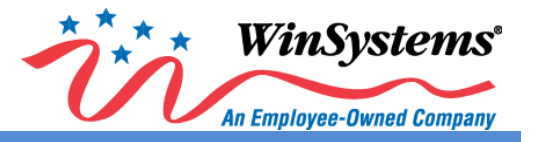

#### 2.5 Serial

| SERIAL     |             |                               |                                               |                                            |                                          |                                                                                                    |
|------------|-------------|-------------------------------|-----------------------------------------------|--------------------------------------------|------------------------------------------|----------------------------------------------------------------------------------------------------|
| Name       | Layout      | Additional Information        |                                               |                                            |                                          |                                                                                                    |
|            |             | The SYS<br>channe<br>in the B | -405 is equi<br>ls use the ac<br>IOS and incl | pped with tw<br>lvanced EXA<br>ude options | vo on-board<br>R SP339E m<br>for 120-ohn | I serial ports (RS-232/422/485) at <b>J19</b> . Both serial ultiprotocol transceiver. Both ports are configured n receiver termination, slew rate, and protocol. |
| Serial I/O |             | Pin                           | RS-232                                        | RS-422                                     | RS-485                                   |                                                                                                    |
| Schur 70   |             | 1                             | DCD                                           | N/A                                        | N/A                                      |                                                                                                    |
| [J19A]     |             | 2                             | RX                                            | TX+                                        | TX/RX+                                   |                                                                                                    |
|            | $\odot$     | 3                             | тх                                            | RX+                                        | N/A                                      |                                                                                                    |
| Serial I/O | erial I/O   | 4                             | DTR                                           | N/A                                        | N/A                                      |                                                                                                    |
| [1400]     |             | 5                             | GND                                           | GND                                        | GND                                      |                                                                                                    |
| [1138]     | Pin 6 Pin 9 | 6                             | DSR                                           | TX-                                        | TX/RX-                                   |                                                                                                    |
|            |             | 7                             | RTS                                           | RX-                                        | N/A                                      |                                                                                                    |
|            |             | 8                             | CTR                                           | N/A                                        | N/A                                      |                                                                                                    |
|            |             | 9                             | RI                                            | N/A                                        | N/A                                      |                                                                                                    |
|            |             |                               |                                               |                                            |                                          | -                                                                                                    |

### 2.6 USB

| USB              |                              |                                                                                                    |  |  |  |
|------------------|------------------------------|----------------------------------------------------------------------------------------------------|--|--|--|
| Name             | Layout                       | Additional Information                                                                                                    |  |  |  |
|                  | J11 J13                      | <b>J11</b> provides USB 3.0 on the bottom port (CH3) and USB 2.0 on the top port (CH1). <b>J13</b> provide USB 2.0 on both ports (CH2 & CH4). |  |  |  |
| USB 2.0 / 3.0    |                              | Pin USB 3.0 USB 2.0                                                                                                    |  |  |  |
| (Channels 1 & 3) |                              | 1 USBVCC                                                                                                    |  |  |  |
|                  | 2 D-                         |                                                                                                    |  |  |  |
|                  | CH3-USB USB-CH4<br>USB Ports | 3 D+                                                                                                    |  |  |  |
| USB 2.0          |                              | 4 GND                                                                                                    |  |  |  |
| (Channels 2 & 4) |                              | 5 RX-                                                                                                    |  |  |  |
| [112]            |                              | 6 RX+                                                                                                    |  |  |  |
| [113]            | USB 3.0                      | 7 GND Vot Present                                                                                                    |  |  |  |
|                  |                              | 8 TX-                                                                                                    |  |  |  |
|                  |                              | 9 TX+                                                                                                    |  |  |  |

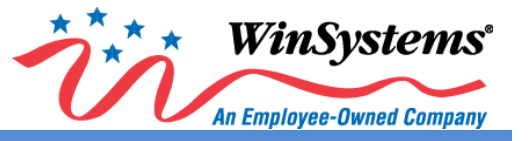

### 2.7 Ethernet

The two Ethernet ports are labeled **ENET-1** and **ENET-2** (due to space constraints on the faceplate), but the term **Ethernet** is used in this Manual.

| ETHERNET                                       |             |                                                                                                    |  |  |  |
|------------------------------------------------|-------------|----------------------------------------------------------------------------------------------------|--|--|--|
| Name                                           | Layout      | Additional Information                                                                                                    |  |  |  |
|                                                | J11 J13     | Two Intel I210 Gigabit Ethernet controllers provide standard IEEE 1588 and 802.1AS protocol time-stamping.<br>Each Ethernet interface includes 10/100/1000 MB multi-speed, full, and half-duplex operation.                                                                                                    |  |  |  |
| Ethernet                                       |             | Pin     Function     Description     Cable Color       1     TX_D1+     Tranceive Data+     Image: Second Second                                    |  |  |  |
| [J11, J13]                                     |             | 4       BI_D3+       Bi-directional Data+       Image: Constraint of the second second seco |  |  |  |
|                                                |             | 7 BI_D4+ Bi-directional Data+ model white/brown<br>8 BI D4- Bi-directional Data- brown                                                                                                    |  |  |  |
| Ethernet (GPIO)<br>Controller<br>[ <b>J20]</b> | Pin 1 0 0 0 | The SYS-405 is equipped with an Ethernet GPIO connector at J20, which is associated with ENET-2 at J13. Reference power to J20 is controlled by jumper settings on JP8 (next page).         Pin       Function         1       GPIO0         2       GND         3       GPIO1         4       GND         5       GPIO2         6       GND         7       GPIO3         8       GND         9       VDD IO         10       GND                                                                                                    |  |  |  |
|                                                |             | Connector         Mirk/Part Number         Winsystems Part Number           PCB Connector         Molex/87832-1020         G650-2010-0H0                                                                                                    |  |  |  |
|                                                |             | Mating Connector         Molex/51110-1050         N/A           Crimp Connector         Molex/50394-8051         N/A                                                                                                    |  |  |  |

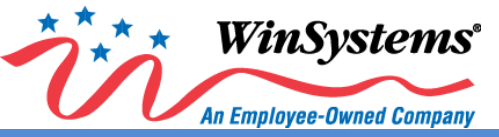

| ETHERNET                                                 |        |                                                                                                    |                                                                                                    |                                                                                                    |  |  |
|----------------------------------------------------------|--------|----------------------------------------------------------------------------------------------------|----------------------------------------------------------------------------------------------------|----------------------------------------------------------------------------------------------------|--|--|
| Name                                                     | Layout |                                                                                                    | Additional Information                                                                                                    |                                                                                                    |  |  |
| Ethernet GPIO<br>Reference Voltage<br>Selection<br>[JP8] | 8      | Weight in the set of pins at a time will damage the board.         Connector Reference       MFR/Part Number       WinSystems Part Number         Voltage       Jumper Pins       3.3V       1 - 2       5.0V       3 - 4       12.0V       5 - 6         WARNING! Jumpering more than one set of pins at a time will damage the board.         Connector Reference       MFR/Part Number       WinSystems Part Number       6650-2008-0G0       650-2008-0G0       9-TR       Jumper       Samtec/Z5N-BK-G       G201-0002-005       Jumper Kit, 2MM       N/A       KIT-JMP-G-200       KIT-JMP-G-200       KIT-JMP-G-200 |                                                                                                    |                                                                                                    |  |  |
| Ethernet LEDs                                            | LEDs   |                                                                                                    | On-board Ethernet activity L<br>J11 & J13. There is one gree<br>LED (right). Activity signals for<br>below.<br>LET Off I No L<br>Flashing Linke<br>Off I No L<br>Off Linke<br>On Linke<br>On Linke | EDs are built into the ENET connectors at<br>n LED (left) and one bi-color green/yellow<br>or these lights are defined in the table<br>ernet Status<br>ink<br>ed @ 10 MB<br>ed @ 1 GB |  |  |

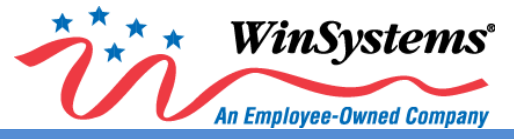

### 2.8 Serial ATA (SATA)

| SERIAL ATA (SATA)  |                                                 |                                                                                                    |                                                                                                    |                                                                                                    |  |  |
|--------------------|-------------------------------------------------|----------------------------------------------------------------------------------------------------|----------------------------------------------------------------------------------------------------|----------------------------------------------------------------------------------------------------|--|--|
| Name               | Layout                                          | Additional Information                                                                                                    |                                                                                                    |                                                                                                    |  |  |
|                    |                                                 | The bootable SATA (2.0) interface is lo                                                                                                    | d as SATA when <b>J9</b> mSATA is present.                                                                                                    | A-701-20 for this connector.                                                                                              |  |  |
| Serial ATA<br>[J3] | Pin 1                                           | Pin         Function           1         GND           2         RX1+           3         RX1-           4         GND           5         TX1-           6         TX1+           7         GND |                                                                                                    |                                                                                                    |  |  |
|                    |                                                 | Connector Reference                                                                                                    | MFR/Part Number                                                                                                    | WinSystems Part Number                                                                                                    |  |  |
|                    |                                                 | PCB Connector                                                                                                    | Molex/67800-5003                                                                                                    | G650-3007-000                                                                                                    |  |  |
| SATA Power<br>[J1] | 4<br>3<br>2<br>1<br>4<br>4<br>6ND<br>6ND<br>45V | Power is supplied to the SATA device v Connector Reference PCB Connector Mating Connector Crimp Connector                                                                                        | Wolex. W/Cable: 68561-0014         via the connector at J1. WinSystems offer         MFR/Part Number         Molex/22-11-2042         Molex/22-01-2045         Molex/2759, 4809 KK® Crimp terminal | CBL-SATA-701-20<br>ers CBL-PWR-117-12 for this connector.<br><u>WinSystems Part Number</u><br>G201-0004-003<br>N/A<br>N/A |  |  |

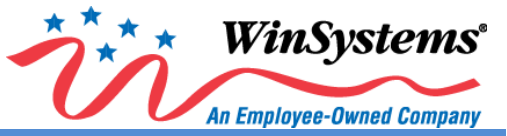

|                  | SERIAL ATA (SATA)                                   |             |                        |                     |             |               |                          |                                     |                 |
|------------------|-----------------------------------------------------|-------------|------------------------|---------------------|-------------|---------------|--------------------------|-------------------------------------|-----------------|
| Name             | Layout                                              |             | Additional Information |                     |             |               |                          |                                     |                 |
|                  | The SYS-                                            | 405 support | s CFAST storage at     | J103 <u>locatec</u> | on the back | of the boar   | <u>d</u> . Pin definitio | ns are provided in the table below. |                 |
|                  |                                                     | Pin         | CFAST                  | Description         | Pir         | CFAST         | Des                      | scription                           |                 |
|                  |                                                     | S1          | SGND                   | Signal Ground       | PC5         | NC            | No                       | Connect                             | 1               |
|                  |                                                     | S2          | A+                     | SATA PAIR Λ         | PC6         | NC            | No                       | Connect                             |                 |
| SATA SSD (CEAST) | <b></b>                                             | S3          | A-                     | JAIATAINA           | PC7         | GND           | Gro                      | und                                 | _               |
|                  | 4   4                                               | 54<br>55    | SGND                   | Digital GND         | PC8         | LED1          | LED                      | Output                              | -               |
|                  | Ū D                                                 | 55          | B-                     | SATA PAIR B         | PC9         |               | LED                      | Reserved                            | -               |
| [1103]           |                                                     | 57          | SGND                   | Signal Ground       | PC1         | 101           | Res                      | erved                               | -               |
| [1103]           |                                                     | Key         | 00110                  | Signar Sroana       | PC1         | 2 103         | Res                      | erved                               | -               |
|                  |                                                     | Key         |                        |                     | PC1         | 3 3.3V        | Pov                      | ver                                 | 1               |
| On back of the   |                                                     | PC1         | CDI                    | Card Detect In      | PC1         | 4 3.3V        | Pov                      | /er                                 |                 |
| board            |                                                     | PC2         | GND                    | Ground              | PC1         | 5 GND         | Gro                      | und                                 |                 |
|                  | d∐r11 <del>88888888 888888888888888888</del> 91572⊅ | PC3         | NC                     | No Connect          | PC1         | 5 GND         | Gro                      | und                                 | -               |
|                  |                                                     | PC4         | NC                     | No Connect          | PC1         | GND           | Car                      | a Detect Out                        |                 |
|                  |                                                     |             |                        |                     |             |               |                          |                                     |                 |
|                  |                                                     | Со          | nnector Refe           | erence              | MFR         | Part Number   |                          | WinSyst                             | ems Part Number |
|                  |                                                     | PCB Conr    | lector                 |                     | Molex/0679  | 105700        |                          | G650-2024-3                         | KO              |
|                  |                                                     | Mating C    | onnector               |                     | No Mating   | Connector/CFA | ST Card                  | N/A                                 |                 |
|                  |                                                     |             |                        |                     |             |               |                          |                                     |                 |

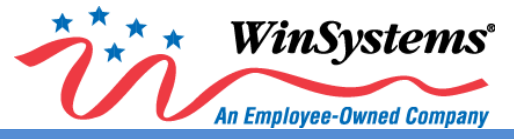

#### 2.9 MiniPCle

|                                   |        | N                                                                                                    | 1INIPCIe (J8, J9                                                                                                    | )                                                                                                    |                                                                                                    |                                                                          |                                                                                           |  |
|-----------------------------------|--------|----------------------------------------------------------------------------------------------------|----------------------------------------------------------------------------------------------------|----------------------------------------------------------------------------------------------------|----------------------------------------------------------------------------------------------------|--------------------------------------------------------------------------|-------------------------------------------------------------------------------------------|--|
| Name                              | Layout | Additional Information                                                                                                    |                                                                                                    |                                                                                                    |                                                                                                    |                                                                          |                                                                                           |  |
| Name<br>MiniPCle with USB<br>[J8] | Layout | The SYS<br>Pin<br>1<br>3<br>5<br>7<br>9<br>11<br>13<br>15<br>Mech<br>17<br>19<br>21<br>23<br>25<br>27<br>29<br>31<br>33<br>35<br>37<br>39<br>41<br>43<br>45<br>47<br>49<br>51<br>NC - Not<br>CC<br>Ref<br>PCB Comr<br>Mating C | -405 includes a Mi<br>Name<br>WAKE#<br>NC<br>NC<br>CLKREQ#<br>GND<br>REFCLK-<br>REFCLK-<br>REFCLK+<br>GND<br>anical Key<br>NC<br>NC<br>GND<br>PERNO<br>PERNO<br>PERNO<br>PERPO<br>GND<br>GND<br>GND<br>PETDO<br>GND<br>PETDO<br>GND<br>PETDO<br>GND<br>PETDO<br>GND<br>PETDO<br>GND<br>NC<br>NC<br>NC<br>Connected<br>D<br>Connector<br>eference<br>nector | Pin<br>2<br>4<br>6<br>8<br>10<br>12<br>14<br>16<br>7<br>2<br>24<br>26<br>22<br>24<br>26<br>28<br>30<br>32<br>24<br>26<br>28<br>30<br>32<br>34<br>36<br>38<br>40<br>42<br>44<br>46<br>48<br>50<br>52<br>7<br>7<br>7<br>7<br>7<br>7<br>7<br>7<br>7<br>7<br>7<br>7<br>7 | Additional<br>Cket at J8. Pin defi<br>Name<br>3.3Vaux<br>GND<br>1.5V<br>NC<br>NC<br>NC<br>NC<br>NC<br>NC<br>NC<br>NC<br>GND<br>W_DISABLE#<br>PERST#<br>+3.3Vaux<br>GND<br>+1.5V<br>SMB_CLK<br>SMB_DATA<br>GND<br>USB_D-<br>USB_D+<br>GND<br>USB_D+<br>GND<br>LED_WVAN#<br>LED_WLAN#<br>LED_WLAN#<br>LED_WLAN#<br>LED_WVAN#<br>LED_WVAN#<br>ATSV<br>GND<br>+1.5V<br>SMB_CLK<br>SMB_CLK<br>SMB_CLK<br>SMB_CLK<br>SMB_DATA<br>GND<br>USB_D-<br>USB_D+<br>GND<br>LED_WVAN#<br>LED_WVAN#<br>LED_WAN#<br>LED_WAN#<br>LED_WPAN#<br>+1.5V<br>GND<br>+3.3Vaux | Information<br>nitions are provided in<br>umber<br>iniPCle with USB Card | h the table below.           WinSystems Part Number           G650-0052-0K0           N/A |  |
|                                   |        |                                                                                                    |                                                                                                    |                                                                                                    |                                                                                                    |                                                                          |                                                                                           |  |

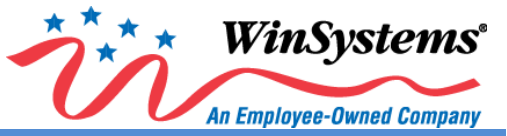

|                   |        | MINIPCIe (J8, J                   | 19)                                                                                                    |                                                                                                    |                                             |
|-------------------|--------|-----------------------------------|----------------------------------------------------------------------------------------------------|----------------------------------------------------------------------------------------------------|---------------------------------------------|
| Name              | Layout |                                   | Ad                                                                                                    | ditional Information                                                                               |                                             |
|                   |        | The SYS-405 includes a Note: J9 c | MiniPCle socket at a sefinitions are provided as reannot be used as reannot be used as re | J9. The socket auto detects mi<br>ided in the table below.<br>mSATA when J3 SATA is preser<br>Name | SATA, providing a bootable media and<br>nt. |
|                   |        | 5 NC                              | 6 1.5V                                                                                                    |                                                                                                    |                                             |
|                   |        | 7 CLKREQ#                         | 8 NC                                                                                                    |                                                                                                    |                                             |
|                   |        | 9 GND                             | 10 NC                                                                                                    |                                                                                                    |                                             |
|                   |        | 11 REFCLK-                        | 12 NC                                                                                                    |                                                                                                    |                                             |
|                   |        | 13 REFULK+                        | 14 NC                                                                                                    |                                                                                                    |                                             |
|                   |        | Mechanical Kev                    | 10 NC                                                                                                    |                                                                                                    |                                             |
|                   |        | 17 NC                             | 18 GND                                                                                                    |                                                                                                    |                                             |
| MiniPCle (PCle) & |        | 19 NC                             | 20 W_DI                                                                                                    | ISABLE#                                                                                            |                                             |
| (PCIe & mSATA)    |        |                                   | 22 PERST                                                                                                    | T#                                                                                                 |                                             |
|                   |        | 23 PERn0                          | 24 +3.3V                                                                                                    | Vaux                                                                                               |                                             |
| [J9]              | Din 1  | 25 PERPU                          | 26 GND                                                                                                    |                                                                                                    |                                             |
|                   | FILL   | 27 GND<br>29 GND                  | 20 +1.5v                                                                                                    |                                                                                                    |                                             |
|                   |        | 31 PETn0                          | 32 SMB                                                                                                    | DATA                                                                                               |                                             |
|                   |        | 33 PETp0                          | 34 GND                                                                                                    |                                                                                                    |                                             |
|                   |        | 35 GND                            | 36 NC                                                                                                    |                                                                                                    |                                             |
|                   |        | 37 GND                            | 38 NC                                                                                                    |                                                                                                    |                                             |
|                   |        | 39 +3.3Vaux                       | 40 GND                                                                                                    |                                                                                                    |                                             |
|                   |        | 41 +3.3Vaux                       | 42 LED_                                                                                                    | WWAN#                                                                                              |                                             |
|                   |        | 43 GND<br>45 NC                   | 44 LED_                                                                                                    | WPAN#                                                                                              |                                             |
|                   |        | 43 NC                             | 48 +1.5                                                                                                    | V                                                                                                  |                                             |
|                   |        | 49 NC                             | 50 GND                                                                                                    | ,                                                                                                  |                                             |
|                   |        | 51 mSATA_DET                      | 52 +3.3                                                                                                    | Vaux                                                                                               |                                             |
|                   |        | NC - Not Connected                |                                                                                                    |                                                                                                    |                                             |
|                   |        | Connector<br>Reference            | MFR/F                                                                                                    | Part Number                                                                                        | WinSystems Part Number                      |
|                   |        | PCB Connector                     | Molex/0679105700                                                                                                    | 0                                                                                                  | G650-0052-0K0                               |
|                   |        | Mating Connector                  | No Mating Connect                                                                                                    | tor/MiniPCIe with USB Card                                                                         | N/A                                         |

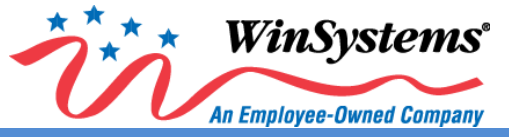

### 2.10 IO60 Expansion Bus

|                                     |        | IO60 Expansion Bus (J16)                                                                                                    |
|-------------------------------------|--------|----------------------------------------------------------------------------------------------------|
| Name                                | Layout | Additional Information                                                                                                    |
| Name<br>IO60 Expansion Bus<br>[J16] | Layout | Additional Information           The IO60 expansion bus allows the attachment of mezzanine cards to provide additional functionality.           Pin         Name         Pin         Name           1         VCC5         2         VCC5           3         VCC5         4         VCC5           5         UART_TX         6         UART_CTS           9         GND         10         UART_CTS           9         GND         10         UART_MIX_CTL           11         SP13_CLK         12         SP13_MOSI           13         SP13_SD         14         SP13_NOSI           15         SP13_1         16         SP13_NOSI           19         GND         20         GND           21         I2C3_SOL         22         I2C3 SDA           23         GND         24         GND           24         GPI07_2         34         GPI07_1           33         GPI07_2         34         GPI07_1           33         GPI07_2         34         GPI07_1           33         GPI07_1         36         GND           43         TP21         44         TP15 |
|                                     |        | Connector ReferenceMFR/Part NumberWinSystems Part NumberPCB ConnectorSamtec/LSEM-130-06.0-L-DV-A-N-K-TRG650-0060-070Mating ConnectorSamtec/LSEM-130-06.0-L-DV-A-N-K-TRG650-0060-070                                                                                                    |

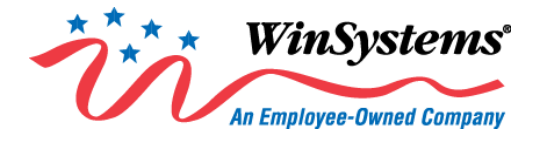

### 3.0 Setup

The Figures provided in **Sections 1.2 through 1.4** assist in locating and identifying the connectors outlined in the following steps.

#### 3.1 Installation/Hookup

- 1. Connect a compatible monitor to the VGA connector or DisplayPort on the faceplate of the SYS-405.
- 2. Connect a USB keyboard to any one of the four USB ports.
- 3. Connect a USB mouse to any one of the three remaining USB ports.
- 4. Plug in the boot media of your preference. Options are:
  - CFAST (J103 on back of the board)
  - SATA (J3) <u>OR</u> MiniPCI with mSATA (J9) never connect both simultaneously
  - USB 2.0 or USB 3.0
  - Ethernet [ENET-1 or ENET-2] for boot media over Ethernet
- 5. Connect an Ethernet cable to either ENET-1 or ENET-2.

#### 3.2 Power Up

Plug in the compatible mating connector that carries a +10 to +50 VDC power source to the input connector at **J5**. The first time the board is plugged in, the SYS-405 powers up automatically; there is no need to press the **PWR** button.

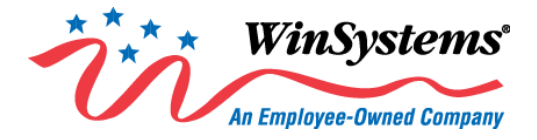

### 4.0 BIOS Updates

The latest BIOS updates are located at www.winsystems.com in the Software/BIOS section of each product website. Download the zip file from our product website to your local hard disk or USB drive, then extract the files to the root directory of the USB drive and use them to update the SYS-405 BIOS following the instructions below.

1. Right click on the recently downloaded zipped BIOS update file, and select **Extract All...** from the drop down list.

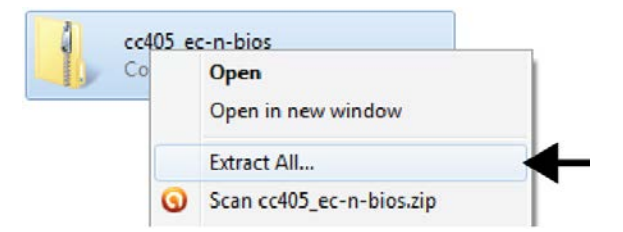

- 2. You are prompted to select a destination. Click **Browse** and choose the root directory of the USB drive that you will use for the update.
- 3. Click **OK**, and at the next prompt click **Extract** to extract and copy the files to the root directory of your USB drive. Once the files are extracted, you'll see two folders, named **bios** and **ec**, indicating the process was successful.
- 4. Make sure the SYS-405 is powered down, and all USB ports are empty with the exception of the single port that is occupied by the keyboard cable.
- 5. Insert the USB drive containing the BIOS update into any one of the three available SYS-405 USB ports and power up the system.
- 6. When the WinSystems logo appears in the display (after a beep), immediately press **F5**. The **Boot Menu** and **App Menu** appear in the display, with **Boot Menu** highlighted.
- 7. Use the up/down arrow keys on the keyboard to highlight **Internal Shell**, then press **Enter**. After a few seconds, you will exit the **Boot Menu** to the prompt, **Shell**>.
- 8. Type in the name of the drive assigned to the USB you are using for the update. The drive will be prefaced with "fs." For example "fs0:, fs1:, fs2:, etc." If there are no other USB drives plugged in to the SYS-405, the drive containing the BIOS update will be fs0.
- Go to the drive by typing in "fs0:" at the Shell> prompt. fs0:\> appears in the display.
- Type "cd bios" fs0:\bios> appears in the display.
- 11. Type "update" and the update procedure begins. Wait a few moments for the process to complete.
- 12. Once "FPT Operation Passed" appears in the display, type "cd .. \ec" (make sure there is a space after "cd" and the first period).

**fs0:\ec>** appears in the display.

13. Type "update" at the fs0:\ec> prompt. The update process resumes. This update only takes about 10 seconds to complete before you will hear a beep and the system reboots.

The BIOS update procedure is complete.

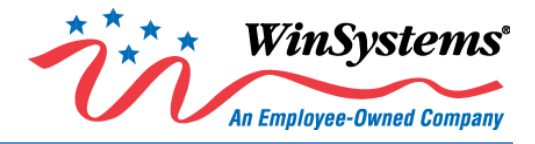

### 5.0 BIOS Settings

**NOTE**: BIOS information is only valid for the current version of BIOS; older versions of the BIOS may not appear and function in the same manner.

#### 5.1 Boot Up and the Main Menu

Press **F2** when prompted to bring up System Utilities in the BIOS.

The BIOS Settings menu appears in the display. See upcoming sections for BIOS specific settings.

After following the Power Up settings in **Section 5.2**, use the keyboard as directed by the options provided at the bottom of the display to navigate the menus (as follows).

 F1
 Help
 ||
 Select Item
 +/ Change Values
 F9
 Setup Defaults

 Esc
 Exit
 →
 Select Menu
 Enter
 Select ▶ Sub-Menu
 F10
 Save and Exit

The BIOS Setup screen appears in the display with the **Main** menu highlighted.

|                                                  |                     |                                        | Phoenix                  | Secure <sup>-</sup> | Technology Setup                   |           |                                 |
|--------------------------------------------------|---------------------|----------------------------------------|--------------------------|---------------------|------------------------------------|-----------|---------------------------------|
| Main                                             | Advanced            | Others                                 | Security                 | Boot                | Exit                               |           |                                 |
| System D<br>System T                             | ate<br>ime          | [ <mark>05</mark> /05/20<br>[01:09:48] | 14]                      |                     |                                    |           | Item Specific Help              |
| <ul> <li>System In</li> <li>Boot Feat</li> </ul> | nformation<br>tures |                                        |                          |                     |                                    | Vie       | w or set System date.           |
|                                                  |                     |                                        |                          |                     |                                    |           |                                 |
|                                                  |                     |                                        |                          |                     |                                    |           |                                 |
|                                                  |                     |                                        |                          |                     |                                    |           |                                 |
|                                                  |                     |                                        |                          |                     |                                    |           |                                 |
|                                                  |                     |                                        |                          |                     |                                    |           |                                 |
|                                                  | F1 He<br>Esc Ex     | elp    Se<br>it ↔ Se                   | elect Item<br>elect Menu | +/-<br>Enter        | Change Values<br>Select ▶ Sub-Menu | F9<br>F10 | Setup Defaults<br>Save and Exit |

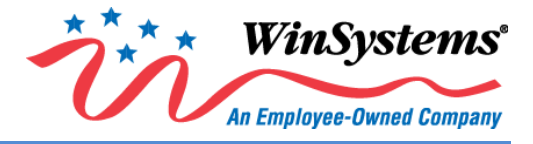

#### 5.1.1 Main Menu Items and Submenus

The Main menu contains the following items and/or submenus.

|                                 | MAIN MENU ITEMS & SUBMENUS |                                                                                                    |                                                                                                    |  |  |
|---------------------------------|----------------------------|----------------------------------------------------------------------------------------------------|----------------------------------------------------------------------------------------------------|--|--|
| Item /<br>Submenu               | De                         | efault Setting / Value                                                                                                   | Function / Definition                                                                                                    |  |  |
| System Date                     | N/A                        | Displays the current date in MM/DD/<br>up/down arrow keys, then highlight th<br>value is highlighted with a square bloc  | YYYY format. To set or change the date, highlight the row using the he month, day, or year by pressing the Enter key until the desired ck (■). Use the +/- keys to change the highlighted value.                                                                                                   |  |  |
| System Time                     | N/A                        | Displays the current time in HH/MM/<br>up/down arrow keys, then highlight the<br>desired value is highlighted with a squ | SS format. To set or change the time, highlight the row using the he hour, minute, or second by pressing the Enter key until the Jare block (■). Use the +/- keys to change the highlighted value.                                                                                                 |  |  |
| System Informati                | on (Read Only)             |                                                                                                    |                                                                                                    |  |  |
| BIOS Version                    | CC405yymm                  | dd                                                                                                    | BIOS Version                                                                                                    |  |  |
| BIOS Build Date                 | mm/dd/yyyy                 | ,                                                                                                    | BIOS Build Date                                                                                                    |  |  |
| EC Version                      | ymmddTXX                   |                                                                                                    | EC Version                                                                                                    |  |  |
| EC Build Date                   | mm/dd/yyyy                 | ,                                                                                                    | EC Build Date                                                                                                    |  |  |
| Processor Type                  | Intel <sup>(R)</sup> Atom  | ™ CPU E3800 series                                                                                                    | Processor Type                                                                                                    |  |  |
| System<br>Memory Speed          | 1066 MHz or                | 1333 MHz                                                                                                    | System Memory Speed                                                                                                    |  |  |
| L2 Cache RAM                    | 512 KB per C               | ore                                                                                                    | L2 Cache RAM                                                                                                    |  |  |
| Total Memory                    | Up to 8192 N               | ИВ                                                                                                    | Total Memory                                                                                                    |  |  |
| [1]                             | SODIMM Infe                | ormation                                                                                                    |                                                                                                    |  |  |
| MAC Address<br>(Module)         | 00:90:FB:XX:               | XX:XX                                                                                                    | MAC Address (Module)                                                                                                    |  |  |
| MAC Address<br>(Carrier)        | 00:01:45:XX:               | XX:XX                                                                                                    | MAC Address (Carrier)                                                                                                    |  |  |
| Boot Features                   |                            |                                                                                                    |                                                                                                    |  |  |
| NumLock                         | [On}                       |                                                                                                    | Selects the default state for NumLock during power up                                                                                                    |  |  |
| Timeout                         | [2]                        |                                                                                                    | Number of seconds that Power On Self Test (POST) will wait for<br>user input before booting                                                                                                    |  |  |
| CSM Support                     | [Yes]                      |                                                                                                    | Compatibility Support Module that provides backward<br>compatibility services for legacy BIOS devices, such as<br>int10/int13, dependent OS.                                                                                                    |  |  |
| Quick Boot                      | [Disable]                  |                                                                                                    | Enables/disables quick boot                                                                                                    |  |  |
| Diagnostic<br>Splash Screen     | [Disable]                  |                                                                                                    | Enables/disables the diagnostic splash screen during boot.                                                                                                    |  |  |
| Diagnostic<br>Summary<br>Screen | [Disable]                  |                                                                                                    | Displays the Diagnostic Summary screen during boot.                                                                                                    |  |  |
| BIOS Level USB                  | [Enable]                   |                                                                                                    | Enables/disables all BIOS support for the USB to reduce boot<br>time. Note: This will prevent using a USB keyboard in Setup or a<br>USB biometric scanner such as a finger print reader to control<br>access to setup, but does not prevent the operating system<br>from supporting such hardware. |  |  |
| Console<br>Redirection          | [Disable]                  |                                                                                                    | Enables/Disables Universal Console Redirection                                                                                                    |  |  |
| Allow Hotkey in<br>S4 resume    | [Enable]                   |                                                                                                    | Enables or disables hotkey detection when the system resumes from the Hibernate state.                                                                                                    |  |  |
| UEFI Boot                       | [Enable]                   |                                                                                                    | UEFI interfaces between the OS and firmware.                                                                                                    |  |  |
| Legacy Boot                     | [Enable]                   |                                                                                                    | Enables Legacy boot (USB floppy emulation)                                                                                                    |  |  |
| Boot in Legacy<br>Video Mode    | [Disable]                  |                                                                                                    | Enable forces display adapter to switch from video mode to<br>Text Mode 3 at the end of BIOS POST for non-UEFI boot mode<br>(legacy boot). Some legacy software, such as DUET, requires<br>BIOS to enter text video mode on boot.                                                                  |  |  |

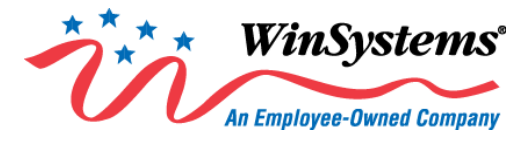

| MAIN MENU ITEMS & SUBMENUS |                         |                                                             |  |  |
|----------------------------|-------------------------|-------------------------------------------------------------|--|--|
| ltem /<br>Submenu          | Default Setting / Value | Function / Definition                                       |  |  |
| Load OPROM                 | [On Demand]             | Load all OPROMs or on demand, according to the boot device. |  |  |

#### 5.2 Advanced Menu

The Advanced menu contains a variety of complex Items and Submenus for CPU and other types of configuration.

STOP WARNING! Assigning incorrect values to items on the following screen menus may cause system malfunction. Phoenix Secure Technology Setup Main Others Security Boot Exit Item Specific Help Setup Warning : Setting items on this screen to incorrect values may cause system to malfunction! Select Language [English] Uncore Configuration South Cluster Configuration Security Configuration ↑↓ Select Item F1 Help +/-**Change Values** F9 Setup Defaults Esc Exit ↔ Select Menu Enter Select ▶ Sub-Menu F10 Save and Exit

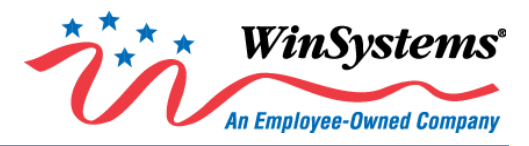

#### 5.2.1 Advanced Menu Items and Submenus

| ADVANCED MENU ITEMS & SUBMENUS                                                                                                   |                             |                                                                                                    |  |  |  |
|----------------------------------------------------------------------------------------------------|-----------------------------|----------------------------------------------------------------------------------------------------|--|--|--|
| Item/Submenu                                                                                                    | Default<br>Setting          | Function                                                                                                    |  |  |  |
| CPU Configuration                                                                                                    |                             |                                                                                                    |  |  |  |
| Active Processor Cores                                                                                                    | [All]                       | Number of cores to enable in each processor package.                                                                                                    |  |  |  |
| Fuerente Dischle Dit                                                                                                    | (Exchini)                   | Prevents certain classes of malicious buffer overflow attacks when combined                                                                                                    |  |  |  |
| Execute Disable Bit                                                                                                    | [Enable]                    | with a supporting Operating System (OS).                                                                                                    |  |  |  |
| Limit CPUI Maximum                                                                                                    | [Disable]                   | Disabled for Windows XP.                                                                                                    |  |  |  |
| Bi-directional PROCHOT#                                                                                                    | [Enable]                    | When a processor thermal sensor trips (either core), the PROCHOT# will be<br>driven. If bi-direction is enabled, external agents can drive PROCHOT# to throttle<br>the processor. |  |  |  |
| VTX-2                                                                                                    | [Enable]                    | Enables or disables the VTX-2 Mode support.                                                                                                    |  |  |  |
| TM1                                                                                                    | [Enable]                    | Enables or disables TM1, which is a thermal monitor based on clock throttling.                                                                                                    |  |  |  |
| DTS                                                                                                    | [Enable]                    | Enables or disables the digital thermal sensor, which protects the sensor from<br>overheating.                                                                                    |  |  |  |
| CPU Power Management: Thi                                                                                                    | s subset of the CPU Conf    | iguration Submenu provides options for CPU power management                                                                                                    |  |  |  |
| Intel <sup>®</sup> SpeedStep ™                                                                                                   | [Enable]                    | Enables or disables processor performance states (P-States)                                                                                                    |  |  |  |
| Boot Performance Mode                                                                                                    | [Max Performance]           | Selects the performance state that the BIOS will set before OS handoff.                                                                                                    |  |  |  |
| Intel <sup>*</sup> Turbo Boost                                                                                                   | [Enable]                    | Enable to allow processor cores to run faster than the base operating frequency                                                                                                   |  |  |  |
| Technology                                                                                                    | [2.1.0.0.10]                | if it is operating below power, current, and temperature specification limits.                                                                                                    |  |  |  |
| C-States                                                                                                    | [Disable]                   | Enables or disables C-States                                                                                                    |  |  |  |
| Uncore Configuration                                                                                                    |                             |                                                                                                    |  |  |  |
| GOP Driver                                                                                                    | [Enable]                    | Enable of disable the GOP Driver. Enabling will unload VBIOS; Disabling will load VBIOS.                                                                                          |  |  |  |
| IGD Configuration                                                                                                    |                             |                                                                                                    |  |  |  |
| Integrated Graphics Device                                                                                                    | [Enable]                    | Enables or disables the Integrated Graphics Device (IGD).                                                                                                    |  |  |  |
| Primary Display                                                                                                    | [Auto]                      | Selects which of the IGD/PCI Graphics devices should be the primary display, or select SG for Switchable/Hybrid GFX.                                                              |  |  |  |
| RC6 (Render Standby)                                                                                                    | [Enable]                    | Enables or disables render standby support.                                                                                                    |  |  |  |
| PAVC                                                                                                    | [Lite Mode]                 | Enables or disables protected audio/video control.                                                                                                    |  |  |  |
| GTT Size                                                                                                    | [2MB]                       | Selects the GTT size.                                                                                                    |  |  |  |
| Aperture Size                                                                                                    | [256 MB]                    | Selects the aperture size.                                                                                                    |  |  |  |
| DVMT Pre-Allocated                                                                                                    | [64 MB]                     | Selects the DVMT 5.0 pre-allocated (Fixed) graphics memory size used by the internal graphics device.                                                                             |  |  |  |
| IGD Turbo                                                                                                    | [Auto]                      | Selects the IGD Turbo feature, if Auto is selected. IGD Turbo will only be enabled when SOC stepping is 80 or above.                                                              |  |  |  |
| Spread Spectrum Clock                                                                                                    | [Disable]                   | Enables the clock chip spread spectrum feature.                                                                                                    |  |  |  |
| Force Lid Status                                                                                                    | [ON]                        | For test: forces lid status to on or off.                                                                                                    |  |  |  |
| BIA                                                                                                    | [Auto]                      | >>Auto: GMCH Use VBIOS Default<br>>>Level n: Enabled with<br>Selected Aggressiveness Level.                                                                                       |  |  |  |
| IGD Boot Type                                                                                                    | [eDP]                       | Selects preference for Integrated Graphics Device (IGD) display interface used upon system boot up.                                                                               |  |  |  |
| Panel Scaling                                                                                                    | [Auto]                      | Select the LCD panel scaling option used by the internal graphics device.                                                                                                    |  |  |  |
| LCD Panel Type                                                                                                    | [1024 x 768 NXP<br>Generic] | Select LCD Panel Type                                                                                                    |  |  |  |
| Bpp Select                                                                                                    | [24 Bpp]                    | Select Bpp Type                                                                                                    |  |  |  |
| South Cluster Configuration                                                                                                    | South Cluster Configuration |                                                                                                    |  |  |  |
| PCI Express Configuration: This subset of the South Cluster Configuration submenu provides options for PCI Express configuration |                             |                                                                                                    |  |  |  |
| PCIe 0 Speed                                                                                                    | [Auto]                      | Configures PCIe 0 speed.                                                                                                    |  |  |  |
| PCIe 1 Speed                                                                                                    | [Auto]                      | Configures PCIe 1 speed.                                                                                                    |  |  |  |
| PCIe 2 Speed                                                                                                    | [Auto]                      | Configures PCIe 2 speed.                                                                                                    |  |  |  |
| PCIe 3 Speed                                                                                                    | [Auto]                      | Configures PCIe 3 speed.                                                                                                    |  |  |  |
| PCI Express Root Port 1                                                                                                    | [Enable]                    | Controls the PCI Express Root Port 1 (MiniPCIe)                                                                                                    |  |  |  |
| PCI Express Root Port 2                                                                                                    | [Enable]                    | Controls the PCI Express Root Port 2 (MiniPCIe)                                                                                                    |  |  |  |

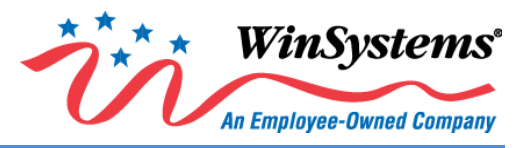

| ADVANCED MENU ITEMS & SUBMENUS                                                                                       |                            |                                                                                              |  |  |
|----------------------------------------------------------------------------------------------------|----------------------------|----------------------------------------------------------------------------------------------|--|--|
| Item/Submenu                                                                                                    | Default<br>Setting         | Function                                                                                     |  |  |
| PCI Express Root Port 3                                                                                              | [Enable]                   | Controls the PCI Express Root Port 3 (Ethernet, Carrier)                                     |  |  |
| PCI Express Root Port 4                                                                                              | [Enable]                   | Controls the PCI Express Root Port 4 (Ethernet, Carrier)                                     |  |  |
| USB Configuration: This subse                                                                                        | et of the South Cluster co | nfiguration submenu provides options for USB configuration                                   |  |  |
| XHCI Mode (Read Only)                                                                                                | [Disable]                  |                                                                                              |  |  |
| XHCI Link Power<br>Management                                                                                        | [Enable]                   | Enables or disables XHCI link power management (USB 3.0)                                     |  |  |
| EHCI Controller                                                                                                    | [Enable]                   | Controls the USB EHCI 9USB 2.0) functions. One EHCI controller must always be<br>enabled.    |  |  |
| USB Per-Port Control                                                                                                 | [Enable]                   | Controls each of the USB ports (0~3) disabling                                               |  |  |
| USB Port #0                                                                                                    | [Enable]                   | Enables or disables the USB port                                                             |  |  |
| USB Port #1                                                                                                    | [Enable]                   | Enables or disables the USB port                                                             |  |  |
| USB Port #2                                                                                                    | [Enable]                   | Enables or disables the USB port                                                             |  |  |
| USB Port #3                                                                                                    | [Enable]                   | Enables or disables the USB port                                                             |  |  |
| Audio Configuration: This subset of the South Cluster Configuration Submenu provides options for audio configuration |                            |                                                                                              |  |  |
| LPE Audio Support                                                                                                    | [Disable]                  | Selects LPE Audio ACPI mode or PCI mode.                                                     |  |  |
| Audio Controller                                                                                                    | [Enable]                   | Controls detection of the Azalia device.                                                     |  |  |
| Addio controller                                                                                                    |                            | Enabled: Azalia will be unconditionally enabled                                              |  |  |
| SATA Drives: This subset of th                                                                                       | e South Cluster Configur   | ation submenu provides options for SATA drives                                               |  |  |
|                                                                                                    |                            | Enables or disables the chipset SATA controller. The chipset SATA controller                 |  |  |
| Chipset SATA                                                                                                    | [Enable]                   | supports both internal SATA ports (up to 3Gb/s supported per channel)                        |  |  |
| SATA Test Mode                                                                                                    | [Disable]                  | Enables or disables test mode.                                                               |  |  |
|                                                                                                    |                            | IDE: Compatibility mode disables AHCI.                                                       |  |  |
| Chipset SATA Mode                                                                                                    | [AHCI]                     | AHCI: Supports advanced SATA features such as Native Command Queuing.                        |  |  |
|                                                                                                    |                            | Warning: OS may not boot if this setting is changed after OS install.                        |  |  |
| LAN Configuration: This subse                                                                                        | et of the South Cluster co | nfiguration Submenu provides options for LAN configuration                                   |  |  |
| PXE ROM                                                                                                    | [Disable]                  | Enables or disables PXE Option ROM execution for onboard LAN                                 |  |  |
| LPSS & SCC Configuration                                                                                             |                            |                                                                                              |  |  |
| LPSS & SCC Devices Mode                                                                                              | [PCI Mode]                 | LPSS & SCC Devices Mode Settings                                                             |  |  |
| SCC SD Card Support                                                                                                  | [Enable]                   | SCC SD Card Support Enable/Disable                                                           |  |  |
| Miscellaneous Configuration:                                                                                         | This subset of the South   | Cluster Configuration submenu provides options for                                           |  |  |
| miscellaneous configuration                                                                                          |                            |                                                                                              |  |  |
| State After G3                                                                                                    | [SO State]                 | Specifies in which state to begin when power is re-applied after a power failure (G3 state). |  |  |
| SMM Lock                                                                                                    | [Enable]                   | Enables or disables the SMM Lock feature. This locks the SMRAM and disables the SMM driver.  |  |  |
| PCI MMIO Size                                                                                                    | [GB]                       | Sets the PCIO MMIO size.                                                                     |  |  |

### 5.2.2 Security Configuration Items and Submenus

| SECURITY CONFIGURATION ITEMS & SUBMENUS |                    |                     |  |
|-----------------------------------------|--------------------|---------------------|--|
| Item/Submenu                            | Default<br>Setting | Function/Definition |  |
| TXE Configuration                       |                    |                     |  |
| TXE FW Version<br>(Read Only)           | 1.0.2.1067         | Example Only        |  |
| TXE FW Capabilities<br>(Read Only)      | A0001040           | Example Only        |  |
| TXE FW Features<br>(Read Only)          | A0001040           | Example Only        |  |
| TXE FW OEM Tag<br>(Read Only)           | 0000000            | Example Only        |  |

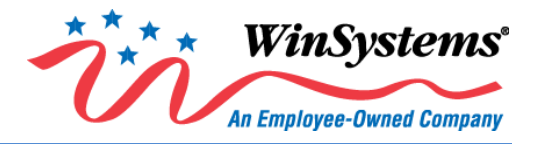

| SECURITY CONFIGURATION ITEMS & SUBMENUS |                    |                                          |  |  |
|-----------------------------------------|--------------------|------------------------------------------|--|--|
| Item/Submenu                            | Default<br>Setting | Function/Definition                      |  |  |
| TXE Firmware Mode<br>(Read Only)        | Normal             | Example Only                             |  |  |
| TXE File System Integrity<br>Value      | 0                  | Example Only                             |  |  |
| TXE                                     | [Enable]           |                                          |  |  |
| TXE HMRFPO                              | [Disable]          |                                          |  |  |
| TXE Firmware Update                     | [Enable]           |                                          |  |  |
| TXE EOP Message                         | [Enable]           |                                          |  |  |
| TXE Unconfiguration<br>Perform          |                    | Reverts TXE settings to factory defaults |  |  |

### 5.3 Others Menu

| Phoenix Secure Technology Setup |                                         |  |  |  |  |  |
|---------------------------------|-----------------------------------------|--|--|--|--|--|
| Main                            | Main Advanced Others Security Boot Exit |  |  |  |  |  |
|                                 |                                         |  |  |  |  |  |

#### SIO Configuration

- ► Hardware Monitor
- System Information

| F1 Help  | 1 Select Item | +/-   | Change Values     | F9  | Setup Defaults |
|----------|---------------|-------|-------------------|-----|----------------|
| Esc Exit | → Select Menu | Enter | Select ▶ Sub-Menu | F10 | Save and Exit  |

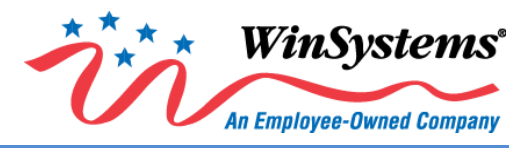

### 5.3.1 SIO Configuration Items and Submenus

| SIO CONFIGURATION ITEMS & SUBMENUS |                  |                                                                    |  |  |
|------------------------------------|------------------|--------------------------------------------------------------------|--|--|
| Item/Submenu                       | Default          | Function                                                           |  |  |
|                                    | Setting          |                                                                    |  |  |
| Serial 1                           |                  |                                                                    |  |  |
| I/O Address                        | [ 3F8]           | Modifies the input serial 1 I/O address range from 0x100 to 0xFFF8 |  |  |
| IRQ                                | [4]              | Modifies the input serial 1 IRQ range from 1 to 15                 |  |  |
| OPTIONS [RS232]                    | RS232            | Selects the serial 1 mode                                          |  |  |
| SLEW                               | [not Limited]    | Selects the serial 1 SLEW                                          |  |  |
|                                    |                  | Select Serial 1 BRG                                                |  |  |
| BRG                                | [Normal]         | High=33.333 MHz                                                    |  |  |
|                                    |                  | Normal=1.8432MHz                                                   |  |  |
| [RS422]                            | N/A              | Selects the serial 1 mode                                          |  |  |
| Transmitter                        | [Auto]           | Selects Serial 1 Transmitter                                       |  |  |
| Termination                        | [No Termination] | Selects transceiver termination                                    |  |  |
| SLEW                               | [not Limited]    | Selects the serial 1 SLEW                                          |  |  |
|                                    |                  | Select Serial 1 BRG                                                |  |  |
| BRG                                | [Normal]         | High=33.333 MHz                                                    |  |  |
| [50,405]                           | N1 (A            | Normal=1.8432MHz                                                   |  |  |
| [RS485]                            | N/A              | Selects the serial 1 mode                                          |  |  |
| Iransmitter                        | [Auto]           | Selects Serial 1 Transmitter                                       |  |  |
| Termination                        | [No Termination] | Selects transceiver termination                                    |  |  |
| SLEW                               | [not Limited]    | Selects the serial 1 SLEW                                          |  |  |
| DRC                                | [Nermal]         | Select Serial 1 BRG                                                |  |  |
| BRG                                | [Normal]         |                                                                    |  |  |
| [Loonback]                         | N/A              | Solocts the social 1 mode                                          |  |  |
| Transmitter                        |                  | Selects Serial 1 Transmitter                                       |  |  |
| Termination                        | [No Termination] | Selects transceiver termination                                    |  |  |
| SLEW                               | [not Limited]    | Selects the serial 1 SLEW                                          |  |  |
|                                    |                  | Select Serial 1 BRG                                                |  |  |
| [BBG]                              | [Normal]         | High=33 333 MHz                                                    |  |  |
| [50]                               | []               | Normal=1.8432MHz                                                   |  |  |
| Serial 2                           |                  |                                                                    |  |  |
| I/O Address                        | [ 2F8]           | Modifies the input serial 2 I/O address range from 0x100 to 0xFFF8 |  |  |
| IRQ                                | [3]              | Modifies the input serial 2 IRQ range from 1 to 15                 |  |  |
| OPTIONS [RS232]                    | RS232            | Selects the serial 2 mode                                          |  |  |
| SLEW                               | [not Limited]    | Selects the serial 2 SLEW                                          |  |  |
|                                    |                  | Select Serial 2 BRG                                                |  |  |
| BRG                                | [Normal]         | High=33.333 MHz                                                    |  |  |
|                                    |                  | Normal=1.8432MHz                                                   |  |  |
| [RS422]                            | N/A              | Selects the serial 2 mode                                          |  |  |
| Termination                        | [No Termination] | Selects transceiver termination                                    |  |  |
| SLEW                               | [not Limited]    | Selects the serial 2 SLEW                                          |  |  |
|                                    |                  | Select Serial 2 BRG                                                |  |  |
| BRG                                | [Normal]         | High=33.333 MHz                                                    |  |  |
|                                    |                  | Normal=1.8432MHz                                                   |  |  |
| [RS485]                            | N/A              | Selects the serial 2 mode                                          |  |  |
| Termination                        | [No Termination] | Selects transceiver termination                                    |  |  |
| SLEW                               | [not Limited]    | Selects the serial 2 SLEW                                          |  |  |
|                                    |                  | Select Serial 2 BRG                                                |  |  |
| BRG                                | [Normal]         | High=33.333 MHz                                                    |  |  |
|                                    |                  | Normal=1.8432MHz                                                   |  |  |
| [Loopback]                         | N/A              | Selects the serial 2 mode                                          |  |  |
| Termination                        | [No Termination] | Selects transceiver termination                                    |  |  |
| SLEW                               | [not Limited]    | Selects the serial 2 SLEW                                          |  |  |
| BRG                                | [Normal]         | Select Serial 2 BRG                                                |  |  |

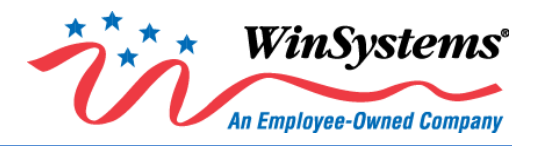

| SIO CONFIGURATION ITEMS & SUBMENUS |                 |                                                                            |  |  |
|------------------------------------|-----------------|----------------------------------------------------------------------------|--|--|
| Item/Submenu Default               |                 | Function                                                                   |  |  |
|                                    | octang          | High=33.333 MHz                                                            |  |  |
|                                    |                 | Normal=1.8432MHz                                                           |  |  |
| 1060                               |                 |                                                                            |  |  |
| I/O Address                        | [ 3E8]          | Modifies the input serial 3 I/O address range from 0x100 to 0xFFF8         |  |  |
| IRQ [6]                            |                 | Modifies the input serial 3 IRQ range from 1 to 15                         |  |  |
| GPS                                |                 |                                                                            |  |  |
| I/O Address                        | [ 2E8]          | Modifies the input serial 4 I/O address range from 0x100 to 0xFFF8         |  |  |
| IRQ                                | [7]             | Modifies the input serial 4 IRQ range from 1 to 15                         |  |  |
| Watch Dog Timer                    |                 |                                                                            |  |  |
| Watch Dog Timer [Disable/Enable]   |                 | Enables or disables the watch dog timer                                    |  |  |
| Timer Unit                         | [Second/Minute] | If Watch Dog Timer is Enabled, choose between Second and Minute            |  |  |
| Timer Value                        | 255             | Set Watch Dog Timer values (for both Second and Minute) between 20 and 255 |  |  |

#### 5.3.2 Hardware Monitor Items and Submenus

| HARDWARE MONITOR ITEMS & SUBMENUS (Read Only) |         |                                                |  |
|-----------------------------------------------|---------|------------------------------------------------|--|
| Item/Submenu Default                          |         | Function                                       |  |
|                                               | Setting |                                                |  |
| CPU Temp                                      | N/A     | Displays the temperature of the CPU in Celsius |  |
| CPU Fan                                       | N/A]    | N/A if no external fan is connected            |  |
| VCORE                                         | N/A     | Displays the voltage for this selection        |  |
| 3.3 V                                         | N/A     | Displays the voltage for this selection        |  |
| 5.0V                                          | N/A     | Displays the voltage for this selection        |  |
| 12.0V                                         | N/A     | Displays the voltage for this selection        |  |
| 1.35V                                         | N/A     | Displays the voltage for this selection        |  |

### 5.3.3 APM Configuration Items and Submenus

| APM CONFIGURATION ITEMS & SUBMENUS |           |                                                                       |  |
|------------------------------------|-----------|-----------------------------------------------------------------------|--|
| Item/Submenu                       | Default   | Function                                                              |  |
|                                    | Setting   |                                                                       |  |
| Power On By RTC Alarm              | [Disable] | If enabled, allows the SYS-405 to be powered on by an RTC alarm.      |  |
| Wake on Lan1 [Enable]              |           | If enabled, allows the SYS-405 to be wakened by the Ethernet (ENET-1) |  |

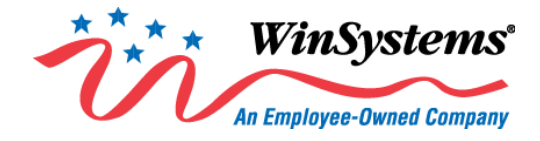

#### 5.4 Security Menu

The menu options as depicted below are prior to changes by the user. Once the user sets a Supervisor password, some of the menu items will no longer appear as grey text.

|                                                                        | Phoenix Secure Technology Setup                                      |                                        |
|------------------------------------------------------------------------|----------------------------------------------------------------------|----------------------------------------|
| Main Advanced Others                                                   | Security Boot Exit                                                   |                                        |
| Supervisor Password is:<br>User Password is:                           | Cleared<br>Cleared                                                   | Item Specific Help                     |
| Set Supervisor Password<br>Supervisor Hint String<br>Set User Password | [Enter]<br>[ ]<br>[Enter]                                            | account's password.                    |
| Set User Password<br>Min. password length                              | [ ]<br>[1]                                                           |                                        |
| Authenticate Uer on Boot<br>HDD Security Status                        | [Disable]                                                            |                                        |
| No HDD detected<br>Trusted Platform Module (TPM)                       | 1                                                                    |                                        |
| Triff flot detected                                                    |                                                                      |                                        |
|                                                                        |                                                                      |                                        |
|                                                                        |                                                                      |                                        |
| F1 Help ↑↓ S<br>Esc Exit → S                                           | Select Item +/- Change Values<br>Select Menu Enter Select ⊾ Sub-Menu | F9 Setup Defaults<br>F10 Save and Exit |

#### 5.4.1 Security Menu Items and Submenus

| SECURITY ITEM MENUS & SUBMENUS |                    |   |                                                                                                    |
|--------------------------------|--------------------|---|----------------------------------------------------------------------------------------------------|
| Item/Submenu                   | Default<br>Setting |   | Function                                                                                                    |
| Supervisor Password is:        | Cleared            |   | Read only.                                                                                                    |
| User Password is:              | Cleared            |   | Read only.                                                                                                    |
| Set Supervisor Password        | [Enter]            |   | Press <b>Enter</b> to set or clear the supervisor account's password. Press <b>Esc</b> to exit without making changes.                                  |
| Supervisor Hint String         | [                  | ] | Press <b>Enter</b> to type a hint for the Supervisor password. If you forget your password, the answer to your hint will help you recover the password. |
| Set User Password              | [Enter]            |   | Press <b>Enter</b> to set or clear the user password. Press <b>Esc</b> to exit without making changes                                                   |
| User Hint String               | [                  | ] | Press <b>Enter</b> to type a hint for the User password. If you forget your password, the answer to your hint will help you recover the password.       |
| Min. password length           | [ 1]               |   | Sets the minimum number of characters for your password (1-20).                                                                                         |
| Authenticate User on Boot      | [Disable]          |   | Enables or disables user authentication prompt on boot.                                                                                                 |

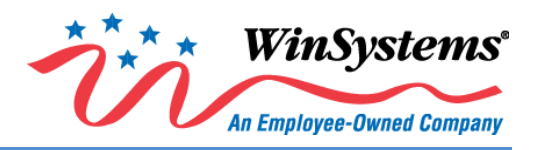

| SECURITY ITEM MENUS & SUBMENUS   |                    |                                                          |  |  |
|----------------------------------|--------------------|----------------------------------------------------------|--|--|
| Item/Submenu                     | Default<br>Setting | Function                                                 |  |  |
| HDD Security Status              |                    | If no hard disk drive is detected, this is blank.        |  |  |
| No HDD detected                  |                    | This is the display when no hard disk drive is detected. |  |  |
| Trusted Platform Module<br>(TPM) |                    |                                                          |  |  |
| TPM not detected                 |                    |                                                          |  |  |

#### 5.5 Boot Menu

|                                                                                                    | Phoenix                    | Secure Technology Setup |                                                                                                    |
|----------------------------------------------------------------------------------------------------|----------------------------|-------------------------|----------------------------------------------------------------------------------------------------|
| Main Advanced (                                                                                                    | Others Security            | Boot Exit               |                                                                                                    |
| Main Advanced<br>Boot Priority Order<br>1. USB HDD:<br>2. USB CD:<br>3. USB FDD:<br>4. ATAPI CD:<br>5. ATA HDD0:<br>6. ATA HDD1:<br>7. Internal Shell<br>8. PCI LAN: | Phoenix<br>Others Security | Boot Exit               | Item Specific Help<br>Keys used to view or configure<br>devices: ↑ and ↓ arrows Select a<br>device. `+' and `-' move the device<br>up or down. `Shift + 1' enables or<br>disables a device. `Del' deletes an<br>unprotected. |
| F1 Help                                                                                                    | t↓ Select Item             | +/- Change Values       | F9 Setup Defaults                                                                                                    |

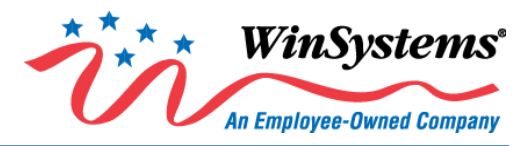

#### 5.5.1 Boot Menu Items and Submenus

| BOOT MENU ITEMS & SUBMENUS |         |                                                                                     |  |
|----------------------------|---------|-------------------------------------------------------------------------------------|--|
| Item/Submenu Default       |         | Function                                                                            |  |
|                            | Setting |                                                                                     |  |
| Boot Priority Order        |         |                                                                                     |  |
| USB HDD:                   | N/A     | Once selected, use the + or – key to change the order in which the selected device  |  |
| USB CD:                    |         | boots.                                                                              |  |
| USB FDD:                   | N/A     |                                                                                     |  |
| ATAPI CD:                  | N/A     | Keys used to view or configure devices: Up and down arrows select a device. '+'     |  |
| ATA HDDO:                  | N/A     | and '-' move the device up or down. 'Shift + 1' enables or disables a device. 'Del' |  |
| ATA HDD1:                  | N/A     | deletes an unprotected device.                                                      |  |
| Internal Shell             | N/A     |                                                                                     |  |
| PCI LAN:                   | N/A     |                                                                                     |  |

#### 5.6 Exit Menu

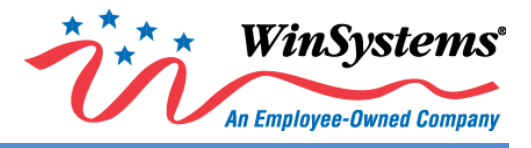

#### 5.6.1 Exit Menu Items and Submenus

| EXIT MENU ITEMS & SUBMENUS |                    |                                                                         |  |
|----------------------------|--------------------|-------------------------------------------------------------------------|--|
| Item/Submenu               | Default<br>Setting | Function                                                                |  |
| Exit Saving Changes        | N/A                | Saves all changes, and then exits setup.                                |  |
| Exit Discarding Changes    | N/A                | Exits setup without changes.                                            |  |
| Load Setup Defaults        | N/A                | Equal to F9. Loads standard default values.                             |  |
| Discard Changes            | N/A                | Load the original value of this boot time, not the default Setup value. |  |
| Save Changes               | N/A                | Save all changes of all menus, but do not restart the system.           |  |

### 6.0 Cables and Drivers

Go to www.winsystems.com for cable and driver information.

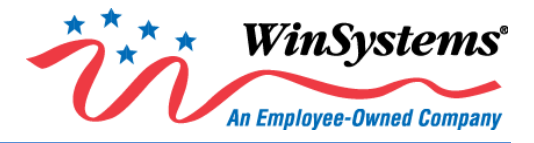

### 7.0 Mechanical Drawings

### 7.1 Top Side Mounting Board with Dimensions

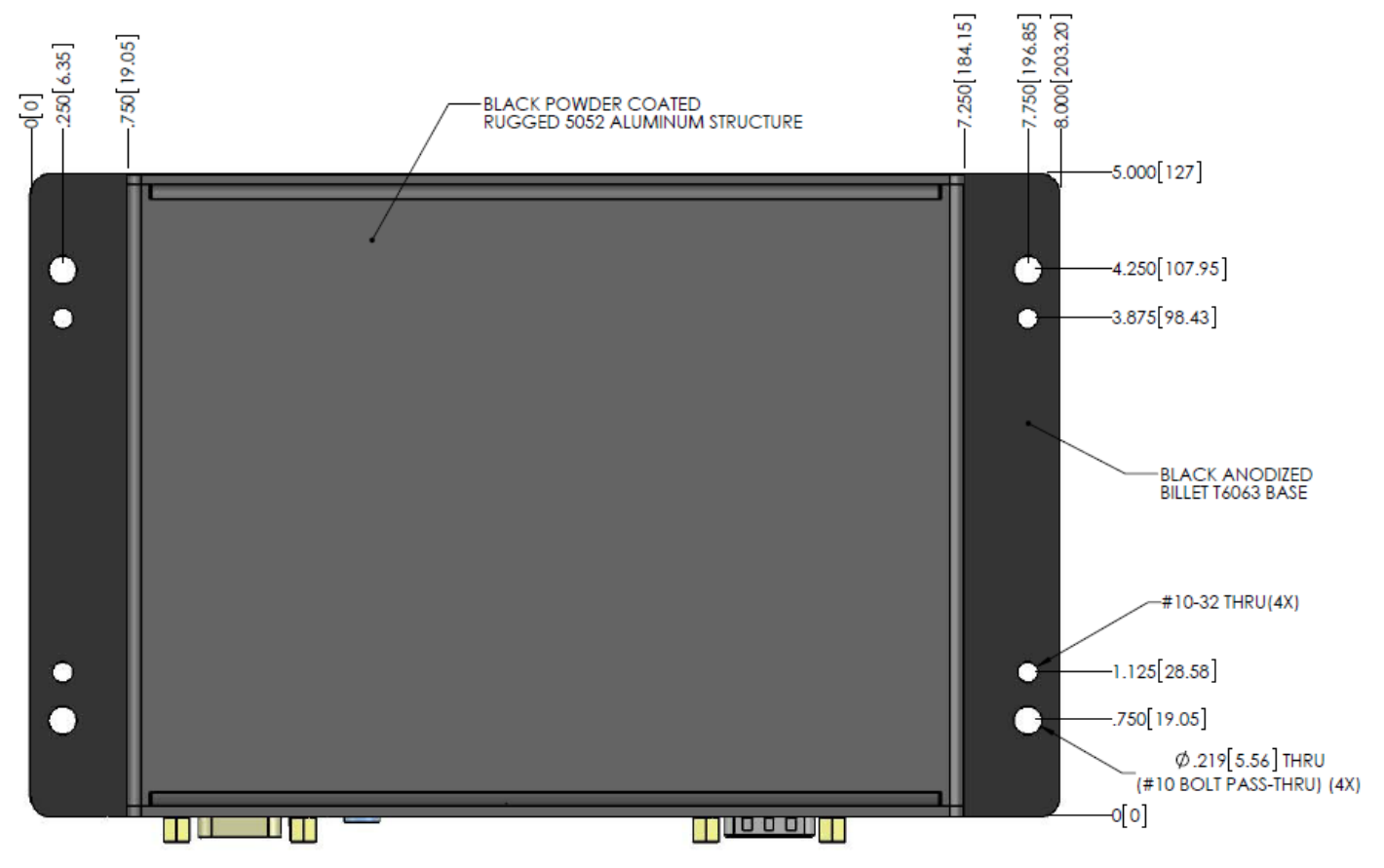

Figure 7.1-1. Top Side Mounting Board with Dimensions.

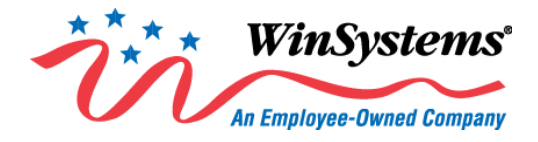

### 7.2 Side and Faceplate View with Dimensions

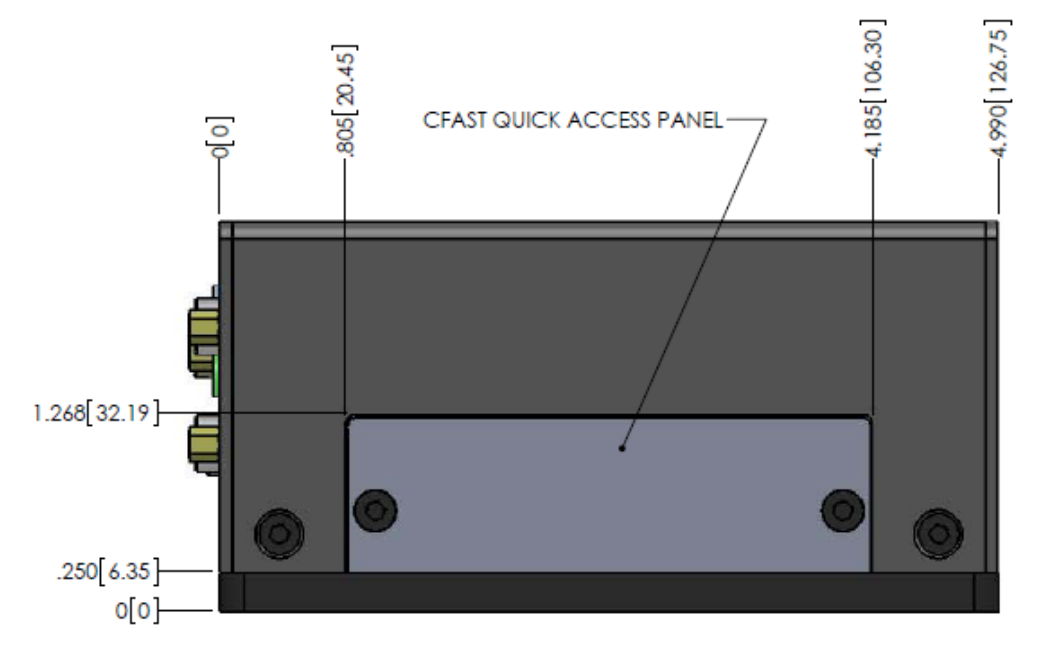

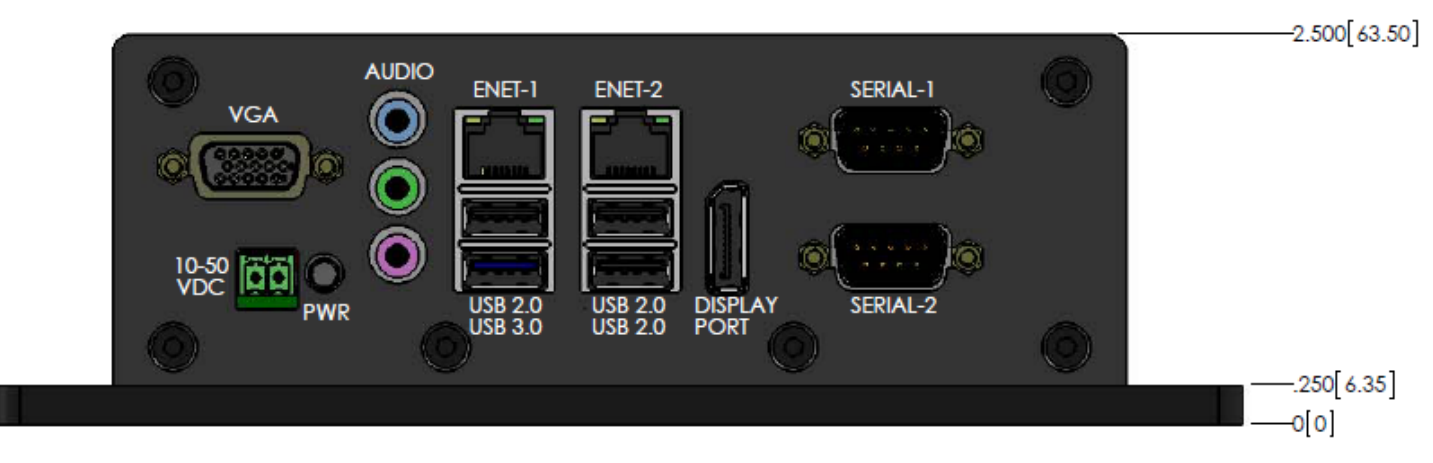

Figure 7.2-1. Side and Faceplate View with Dimensions.

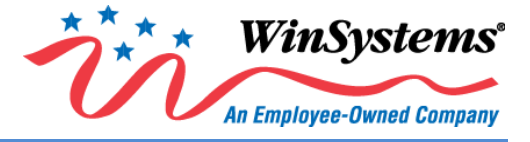

### **Appendix A – Best Practices**

### A.1 Power Supply

|    | Power Supply                                                                                                    |
|----|----------------------------------------------------------------------------------------------------|
| dy | <b>Avoid Electrostatic Discharge (ESD).</b> Only handle the SYS-405 and other bare electronics when electrostatic discharge (ESD) protection is in place. Having a wrist strap and a fully grounded workstation is the minimum ESD protection required before the ESD seal on the product bag is broken.                                                                                                    |
|    | <b>Power Supply Budget.</b> Evaluate your power supply budget. It is usually good practice to budget 2X the typical power requirement for all of your devices.                                                                                                    |
|    | <b>Zero-Load Power Supply</b> . Use a zero-load power supply whenever possible. A zero-load power supply does not require a minimum power load to regulate. If a zero-load power supply is not appropriate for your application, then verify that the SYS-405's typical load is no lower than the power supply's minimum load. If the SYS-405 does not draw enough power to meet the power supply's minimum load, the power supply will not regulate properly and can cause damage to the SYS-405. |
|    | Use Proper Power Connections (Voltage). When verifying the voltage, you should always measure it at the power connector on the SYS-405. Measuring at the power supply does not account for voltage drop through the wire and connectors. The SYS-405 requires +10 to +50VDC to operate. Verify the power connections. Incorrect voltages can cause catastrophic damage.                                                                                                    |
|    | <b>Power Harness</b> . Minimize the length of the power harness. This will reduce the amount of voltage drop between the power supply and the SYS-405.                                                                                                    |
|    | <b>Gauge Wire</b> . Use the largest gauge wire that you can. Most connector manufacturers have a maximum gauge wire they recommend for their pins.                                                                                                    |

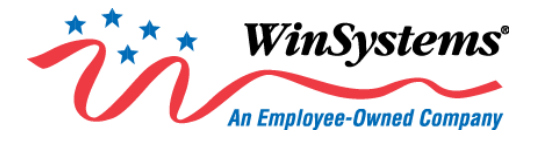

#### A.3 Conformal Coating

Applying conformal coating to a WinSystems product will not in itself void the product warranty, if it is properly removed prior to return. Coating may change thermal characteristics and impedes our ability to test, diagnose, and repair products. Any coated product sent to WinSystems for repair will be returned at customer expense and no service will be performed.

#### A.4 Operations/Product Manuals

Every board computer has an Operations manual or Product manual.

| Operations/Product Manuals                                                                                                    |                       |  |  |
|----------------------------------------------------------------------------------------------------|-----------------------|--|--|
| Manual Updates. Operations/Product manuals are updated often. Periodically check the WinSystems we (www.winsystems.com) for revisions.                                                                           | bsite                 |  |  |
| Always check the pin out and connector locations in the manual before plugging in a cable. Many product identical headers for different functions and plugging a cable into the wrong header can have disastrous | ucts have<br>results. |  |  |
| Contact an Applications Engineer with questions. If a diagram or chart in a manual does not seem to ma or if you have additional questions, contact your Applications Engineer.                                  | itch your board,      |  |  |

### **Warranty Information**

#### http://www.winsystems.com/warranty.cfm

WinSystems warrants to Customer that for a period of two (2) years from the date of shipment any Products and Software purchased or licensed hereunder which have been developed or manufactured by WinSystems shall be free of any material defects and shall perform substantially in accordance with WinSystems' specifications therefore. With respect to any Products or Software purchased or licensed hereunder which have been developed or manufactured by others, WinSystems shall transfer and assign to Customer any warranty of such manufacturer or developer held by WinSystems, provided that the warranty, if any, may be assigned. Notwithstanding anything herein to the contrary, this warranty granted by WinSystems to the Customer shall be for the sole benefit of the Customer, and may not be assigned, transferred or conveyed to any third party. The sole obligation of WinSystems for any breach of warranty contained herein shall be, at its option, either (i) to repair or replace at its expense any materially defective Products or Software, or (ii) to take back such Products and Software and refund the Customer the purchase price and any license fees paid for the same. Customer shall pay all freight, duty, broker fees, and insurance charges for the return of any Products or Software to WinSystems under this warranty. WinSystems shall pay freight and insurance charges for any repaired or replaced Products or Software thereafter delivered to Customer within the United States. All fees and costs for shipment outside of the United States shall be paid by Customer. The foregoing warranty shall not apply to any Products of Software, which have been subject to abuse, misuse, vandalism, accidents, alteration, neglect, unauthorized repair or improper installations.

THERE ARE NO WARRANTIES BY WINSYSTEMS EXCEPT AS STATED HEREIN, THERE ARE NO OTHER WARRANTIES EXPRESS OR IMPLIED INCLUDING, BUT NOT LIMITED TO, THE IMPLIED WARRANTIES OF MERCHANTABILITY AND FITNESS FOR A PARTICULAR PURPOSE, IN NO EVENT SHALL WINSYSTEMS BE LIABLE FOR CONSEQUENTIAL, INCIDENTIAL OR SPECIAL DAMAGES INCLUDING, BUT NOT LIMITED TO, DAMAGES FOR LOSS OF DATA, PROFITS OR GOODWILL. WINSYSTEMS' MAXIMUM LIABILITY FOR ANY BREACH OF THIS AGREEMENT OR OTHER CLAIM RELATED TO ANY PRODUCTS, SOFTWARE, OR THE SUBJECT MATTER HEREOF, SHALL NOT EXCEED THE PURCHASE PRICE OR LICENSE FEE PAID BY CUSTOMER TO WINSYSTEMS FOR THE PRODUCTS OR SOFTWARE OR PORTION THEREOF TO WHICH SUCH BREACH OR CLAIM PERTAINS.

1. To obtain service under this warranty, obtain a return authorization number. In the United States, contact the WinSystems' Service Center for a return authorization number. Outside the United States, contact your local sales agent for a return authorization number.

2. You must send the product postage prepaid and insured. You must enclose the products in an anti-static bag to protect from damage by static electricity. WinSystems is not responsible for damage to the product due to static electricity.